# **O**

# TestMate1500 多通道光源

使用手冊 Version 1.0

Ascentac www.ascentac.com

**T** 07-398-1000

**F** 07-398-3965

# 版權說明

亞森特保留所有權利。本使用手冊包括但不限於其所包含的所有資訊受著作權法之保護,未 經亞森特同意,不得任意仿製、拷貝、轉錄、轉譯本使用手冊之全部或部分內容。

# 免責聲明

台端應自行承擔使用本使用手冊之所有風險,亞森特不承擔因使用本手冊或其所提及之產品 資訊所產生的直接或間接的任何責任。

台端知悉亞森特有權隨時修改本使用手冊。本產品規格或程式一經改變,本使用手冊將會隨 之更新。本使用手冊更新的詳細說明請您造訪亞森特官方網站

http://www.ascentac.com,亦可透過電話或電子郵件等方式聯繫本公司。

本使用手冊提及之第三人產品名稱或內容僅供說明或辨識之用,其所有權及智慧財產權皆為 個別產品或內容所屬擁有者之財產,受現行智慧財產權相關法令及國際條約之保護。

# 保固聲明

亞森特對台端保證,此產品自交貨日起(1)年內,無材料、製程上之瑕疵,若本產品於保固 期間因材料或製程產生的瑕疵而發生故障,請出示購買證明,亞森特將免費修復或更換瑕疵 產品或零件(亞森特得視情況全權決定),使其回復正常作業狀態為止。產品若因修改、操作 不當(誤用)、天災或工作環境異常而導致故障,不適用於本保固聲明。

於保固期間內,送修產品寄送之運費由台端與亞森特各自負擔乙次。退回之產品若無購買證 明或保固過期,亞森特將自行決定予以修復或更換,台端須支付相關成本、人工費用及來回 運費。本保固賦予台端特定法律權利,台端亦享有不同國家所規定之權利。

當下列情況發生時,本產品將不再受到亞森特之保固與服務。

- 本產品曾經過非亞森特授權之維修、規格更改、零件替換或其它未經過亞森特授權的行為。
- 本產品序號模糊不清或遺失。

注意:本保固取代其它所有明示或暗示之保證,包括對適用特定用途或目的之保證。使用者 若遭受到任何性質的間接或衍生性傷害,亞森特概不負責。

# 服務與支援

若台端對所購買之產品有疑問或需要協助,可透過以下方式聯繫:

電話:07-398-1000

傳真:07-398-3965

地址:806611 高雄市前鎮區復興四路 12 號 9 樓之 6

台端與本公司服務人員聯絡前,請備妥下列資料,並簡要敘述您的問題以便服務人員提供最 快速的服務。

- 產品型號和序號
- 保固資訊

| 1. | 安全注 | 意事項1           |
|----|-----|----------------|
| 2. | 產品簡 | 〕介2            |
|    | 2.1 | 產品特色3          |
|    | 2.2 | 產品應用3          |
| 3. | 硬體詞 | 印              |
|    | 3.1 | 產品外觀4          |
|    | 3.2 | 介面說明5          |
| 4. | 硬體3 | _装說明6          |
|    | 4.1 | 配件檢查6          |
|    | 4.2 | 機架安裝           |
|    | 4.3 | 硬體連接8          |
|    |     | 4.3.1 連接電源線    |
|    |     | 4.3.2 接地       |
| 5. | 硬體  | e作說明1C         |
|    | 5.1 | 開機10           |
|    | 5.2 | 一般模式11         |
|    |     | 5.2.1 當前通道查詢12 |
|    |     | 5.2.2 雷射狀態查詢   |
|    |     | 5.2.3 輸出光功率查詢  |
|    |     | 5.2.4 網路資訊查詢15 |
|    |     | 5.2.4.1 IP     |
|    |     | 5.2.4.2 MASK   |
|    |     | i              |

|    |     | 5.2.5 設備資 | 翻查詢     |    |
|----|-----|-----------|---------|----|
|    |     | 5.2.5.1   | 控制模式    |    |
|    |     | 5.2.5.2   | 風扇      | 21 |
|    |     | 5.2.5.3   | 蜂鳴器     |    |
|    |     | 5.2.5.4   | 溫度      | 23 |
|    |     | 5.2.5.5   | 輸入電源    | 24 |
|    |     | 5.2.5.6   | 設備型號    | 25 |
|    |     | 5.2.5.7   | 設備序號    |    |
|    |     | 5.2.5.8   | 設備版本    |    |
|    | 5.3 | 工程模式      |         |    |
|    |     | 5.3.1 通道切 | ]换      |    |
|    |     | 5.3.2 雷射狀 | 代態      |    |
|    |     | 5.3.3 光輸出 | 出功率     |    |
|    |     | 5.3.4 網路資 | 舒訊查詢及設定 |    |
|    |     | 5.3.4.1   | IP      |    |
|    |     | 5.3.4.2   | MASK    | 34 |
|    |     | 5.3.4.3   | Gateway |    |
|    |     | 5.3.5 設備資 | 翻查詢     |    |
|    |     | 5.3.5.1   | 控制模式    |    |
|    |     | 5.3.5.2   | 風扇      |    |
|    |     | 5.3.5.3   | 蜂鳴器     | 41 |
|    |     | 5.3.5.4   | 溫度      |    |
|    |     | 5.3.5.5   | 輸入電源    |    |
|    |     | 5.3.5.6   | 設備型號    | 44 |
|    |     | 5.3.5.7   | 設備序號    | 45 |
|    |     | 5.3.5.8   | 設備版本    |    |
|    |     | 5.3.6 設備重 | ē啟      |    |
|    |     | 5.3.7 恢復出 | 出廠設定值   |    |
| 6. | 程控持 | 旨令操作功能    |         |    |
|    | 6.1 | 本地端監控     |         |    |
|    |     | 6.1.1 控制格 | 3式      |    |
|    | 6.2 | 遠端端監控     |         |    |

|    | 6.3 | 代碼定義        | 50   |
|----|-----|-------------|------|
|    | 6.4 | 指令定義        | . 50 |
|    | 6.5 | 指令集         | . 52 |
| 7. | 出廠記 | 没定值         | . 54 |
| 8. | 疑難  | 非解          | . 55 |
|    | 8.1 | 故障排除        | . 55 |
|    | 8.2 | 光纖接頭及連接器之清潔 | . 56 |

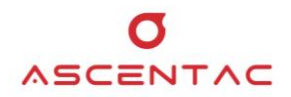

#### 1. 安全注意事項

請使用者閱讀下列安全注意事項,以避免因不當使用或疏忽等行為造成的人身傷害,並同 時防止損壞本產品或其相關產品。為了避免任何危險發生,請使用者遵循所規定安全注意 事項。關於本產品之維修,唯有取得公司認可之技術人員可進行相關維修項目。

- 請使用符合本產品規格及合格於該使用國之電源線。
- 請根據本手冊所提示之說明使用本產品,並確保產品放置的位置具良好通風狀態。
- 請在本產品規格所提示之工作溫度及濕度下操作。
- 安裝或拿取產品過程中,應輕拿輕放,避免震盪導致產品中的精密元件損壞。
- 請保持本產品表面清潔與乾燥。

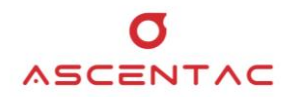

# 2. 產品簡介

Ascentac TestMate1500 系列之多通道光源採用先進的自動光功率控制 (APC) 技術,保證其輸出之波長與功率具極佳長期、短期穩定性。雙電源 (AC、DC) 模組輸入,具備援功能。

Ascentac TestMate1500 系列本地端監控支援 RS232 及 USB 介面,亦提供乙太網路 RJ45,用戶可透過網頁做遠端控制,另保留直接控制之按鍵。外觀採不佔空間 1U 精簡 型高度設計,可安裝於標準 19 吋機櫃內任 意高度之位置。

Ascentac TestMate1500 系列光源性能優良、可靠,可廣泛用於光學器件測試、光纖 傳感系統、CWDM 與 DWDM 系統測試等。

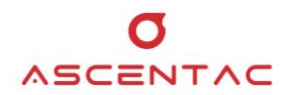

# 2.1 產品特色

- 波長可制定,穩定性佳
- 輸出功率穩定
- 連續波 (CW) 輸出
- RJ45、RS-232、USB 介面

#### 2.2 產品應用

- 光通訊、光傳輸之研究、生產與測試
- CWDM 與 DWDM 系統測試

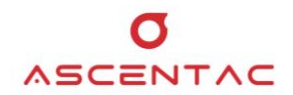

- 3. 硬體說明
  - 3.1 產品外觀
    - 正視圖

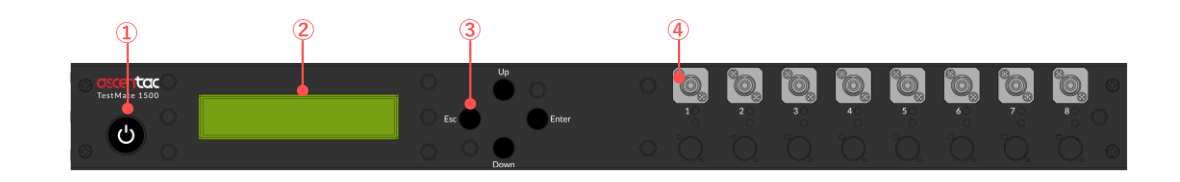

● 後視圖

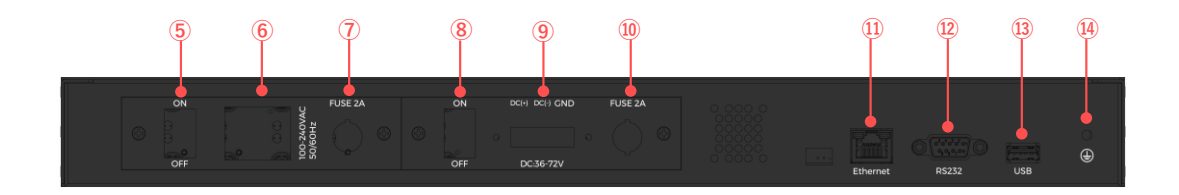

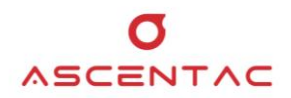

# 3.2 介面說明

| 項目 | 說明         | 項目 | 說明          |
|----|------------|----|-------------|
| 1  | 電源鍵        | 7  | 電源保險絲       |
| 2  | LCD 螢幕面板   | 8  | DC 電源開關     |
|    | Up:上移鍵     | 9  | DC 電源輸入端口   |
| 3  | Down:下移鍵   | 10 | 電源保險絲       |
| 5  | Enter:確認鍵  | 11 | Ethernet 端口 |
|    | Esc:取消或返回鍵 | 12 | RS232 端口    |
| 4  | 輸出埠        | 13 | USB 端口      |
| 5  | AC 電源開闢    | 14 | 接地          |
| 6  | AC 電源輸入端口  |    |             |

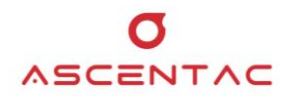

# 4. 硬體安裝說明

# 4.1 配件檢查

安裝設備前,請檢查設備型號是否正確,並檢查包裝箱中的配件是否與下列清單上的數量相符。若 有缺失,請立即與本公司聯絡。

| 項目 | 配件             | 數量 | 單位 |
|----|----------------|----|----|
| 1  | 掛耳組            | 1  | 組  |
| 2  | 掛耳螺絲 (M3x6 白色) | 8  | 個  |
| 3  | 電源線 (可選)       | 1  | 條  |

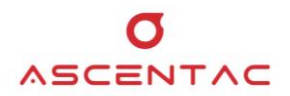

#### 4.2 機架安裝

請依循下列步驟,使用機架配件將設備安裝於機架上。本設備之特殊掛耳設計,只需一組掛耳,即 可適用於 EIA-310 標準 19 英吋、21 英吋或 23 英吋機架。

 將任一支掛耳與機器側邊的孔洞對齊,使用掛耳螺絲釘栓緊;以相同方式將另一支掛耳裝上。 (下圖為 23 吋機架掛耳安裝示意圖)

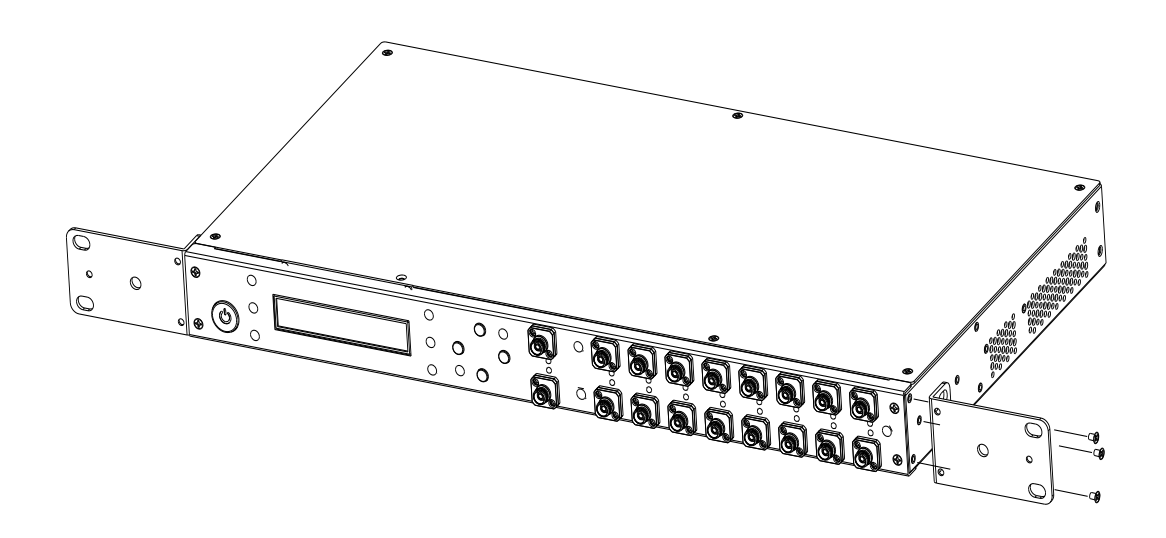

 固定掛耳後,將掛耳上的螺絲與機架上的孔洞對齊,將機器定位,並利用機架螺絲釘將機器固 定在機架上。

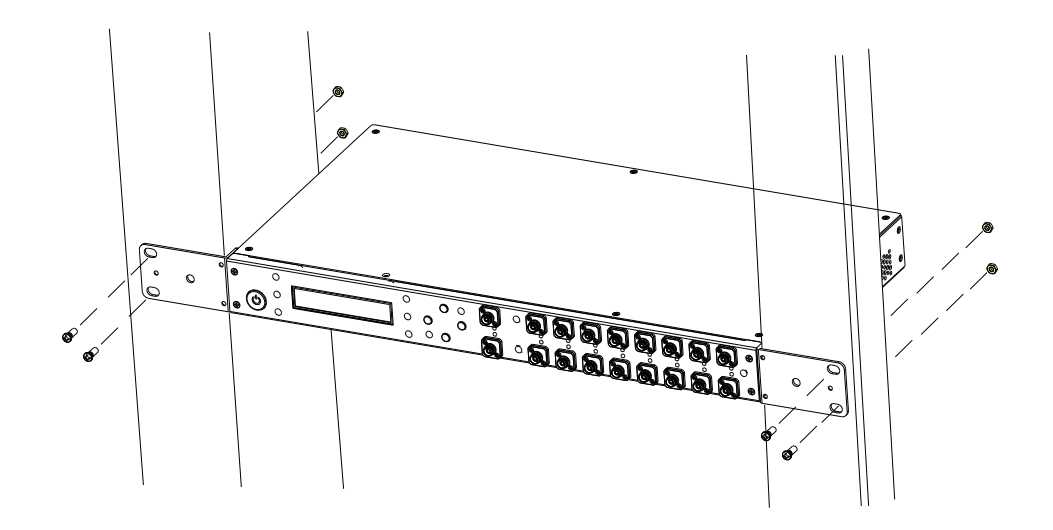

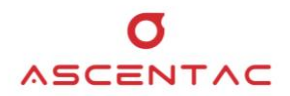

#### 4.3 硬體連接

安裝前請先確認後面板之電源開關處於關閉狀態。

#### 4.3.1 連接電源線

本設備可採用 AC 或 DC 主備雙電源供電,視所採購之機型而有所不同。

- 使用 AC 電源時:
  將 AC 電源線接至面板之電源插座,再接至供電端。
  (本設備採用 100 至 240VAC 50/60HZ 之電源)
- 使用 DC 電源時:
  需將電源正、負端分別連接至兩台 DC 電源供應器,以達到雙 DC 電源備援。

#### 備註

電源極性不可接反。

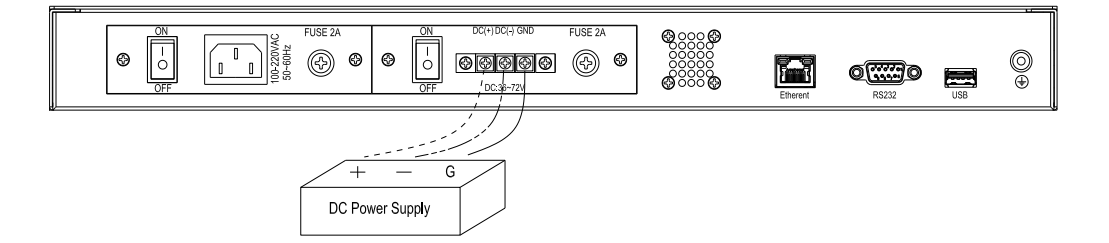

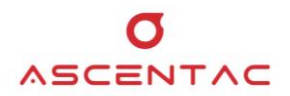

# 4.3.2 接地

將設備接地線拉至機架接地。

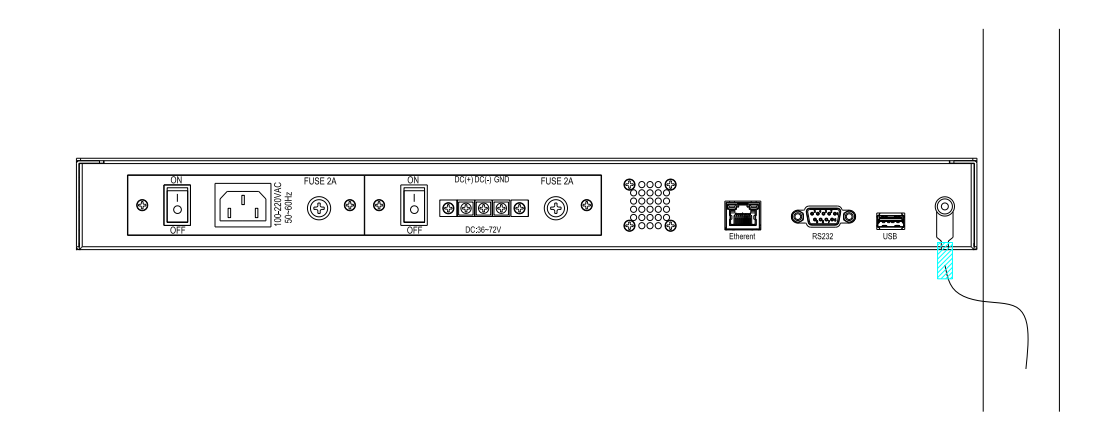

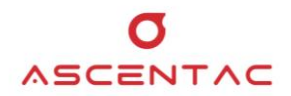

# 5. 硬體操作說明

本設備操作分為一般模式及工程模式。面板操作時,若 30 秒無任何操作,畫面自動回到主畫面。

# 5.1 開機

當電源鍵亮燈時,長按電源鍵 2 秒,啟動設備。設備啟動時,LCD 螢幕上顯示開機畫面 (ASCENTAC 字樣) 及型號 (TestMate1500 字樣),1 秒後顯示主畫面。

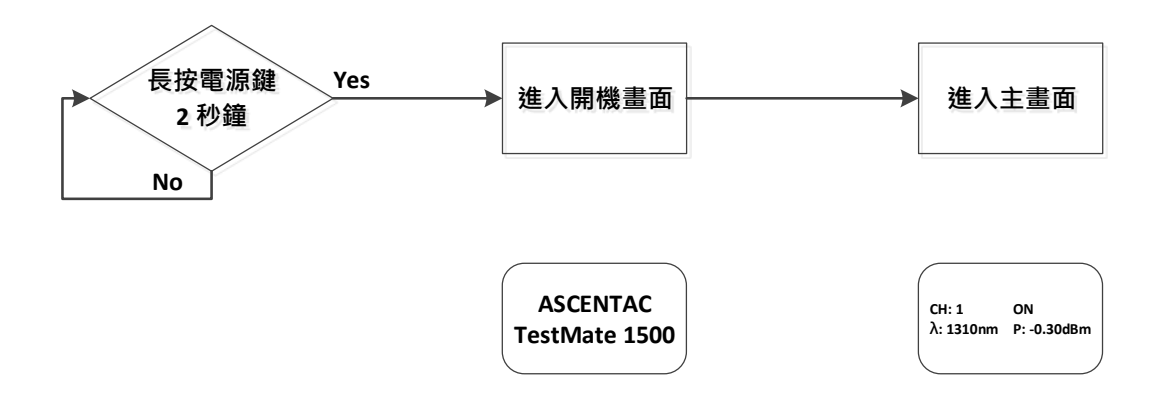

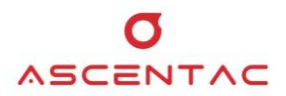

# 5.2 一般模式

本設備在查詢模式下只能查詢設備狀態與參數。

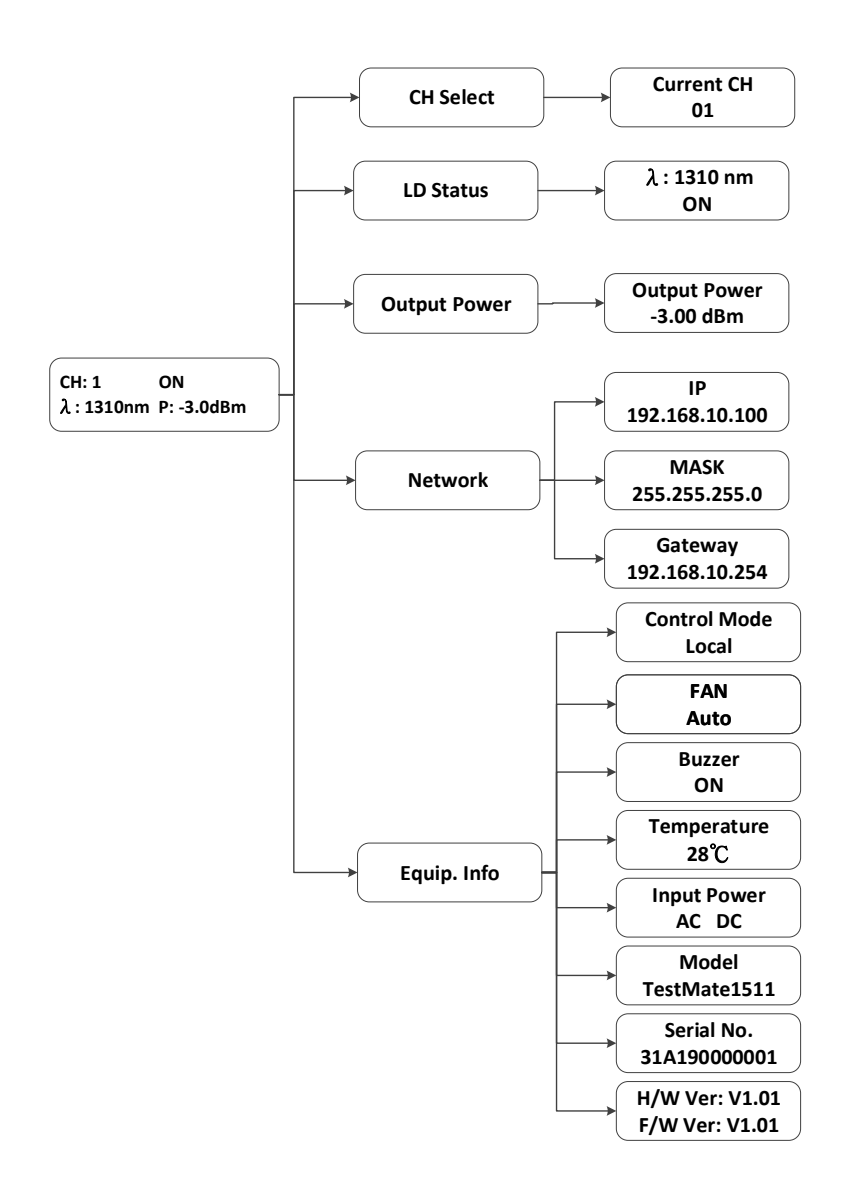

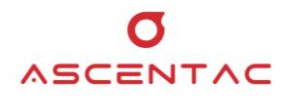

#### 5.2.1 當前通道查詢

- 1. 於主畫面,短按 [Enter] 鍵,進入功能選單。
- 短按 [Up] 或 [Down] 鍵,選至 1. CH Select,再短按 [Enter] 鍵,進入當前通道
  查詢,畫面顯示當前通道。短按 [ESC] 或 [Enter] 鍵,返回功能選單。

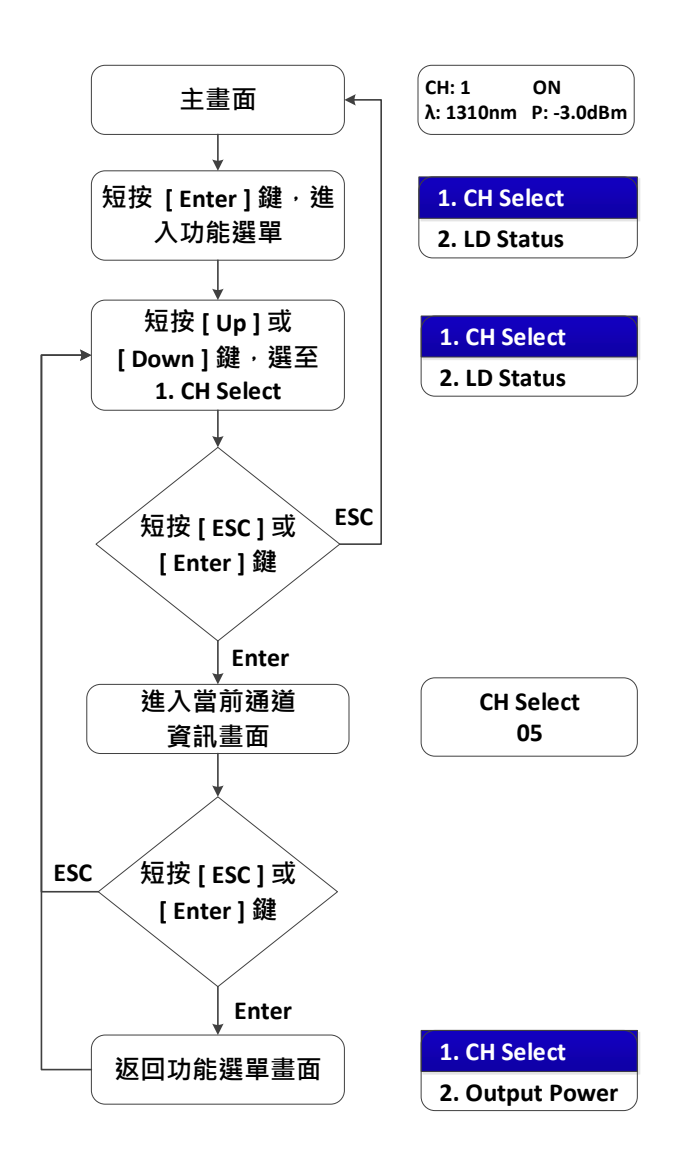

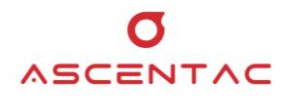

#### 5.2.2 雷射狀態查詢

- 1. 於主畫面,短按 [Enter] 鍵,進入功能選單。
- 2. 短按 [Up] 或 [Down] 鍵,選至 2. LD Status,再短按 [Enter] 鍵,畫面顯示雷射 狀態。短按 [ESC] 或 [Enter] 鍵,返回功能選單。

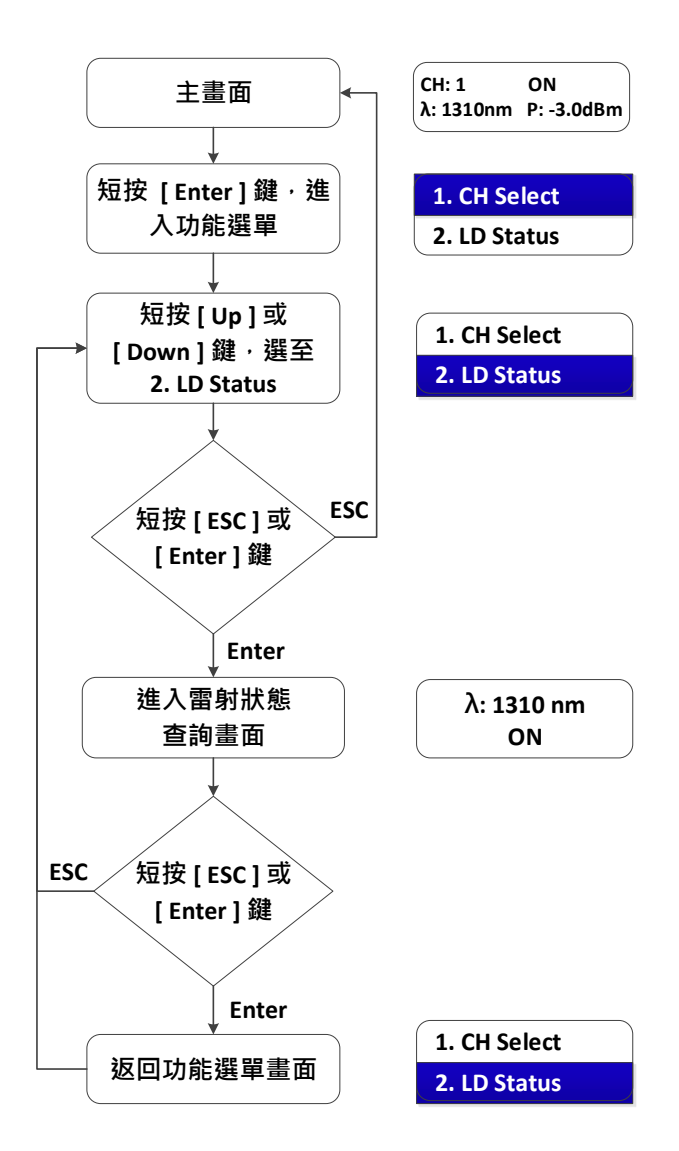

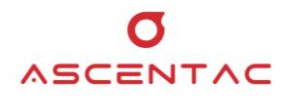

#### 5.2.3 輸出光功率查詢

- 1. 於主畫面,短按 [Enter] 鍵,進入功能選單。
- 短按 [Up] 或 [Down] 鍵,選至 3. Output Power,再短按 [Enter] 鍵,畫面顯示 輸出光功率值。短按 [ESC] 或 [Enter] 鍵,返回功能選單。

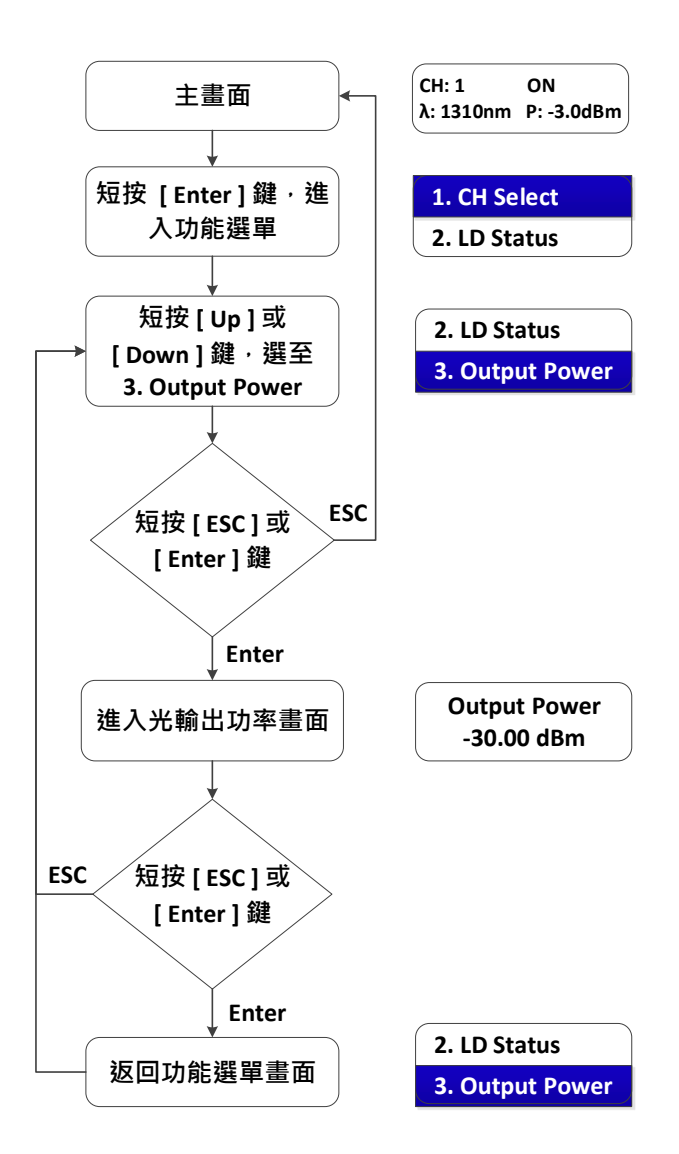

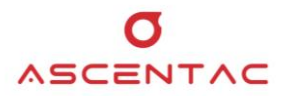

# 5.2.4 網路資訊查詢

遠端控制網路參數·Port 固定為 7777。

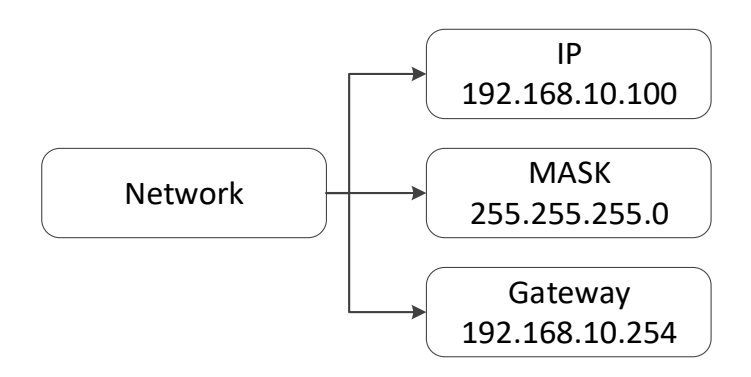

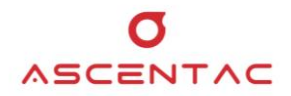

#### 5.2.4.1 IP

- 1. 於主畫面,短按 [Enter] 鍵,進入功能選單。
- 短按 [Up] 或 [Down] 鍵,選至 4. Network,再短按 [Enter] 鍵。短按
  [Up] 或 [Down] 鍵,選至 1. IP,再短按 [Enter] 鍵,畫面顯示設備 IP
  資訊。短按 [ESC] 或 [Enter] 鍵,返回功能選單。

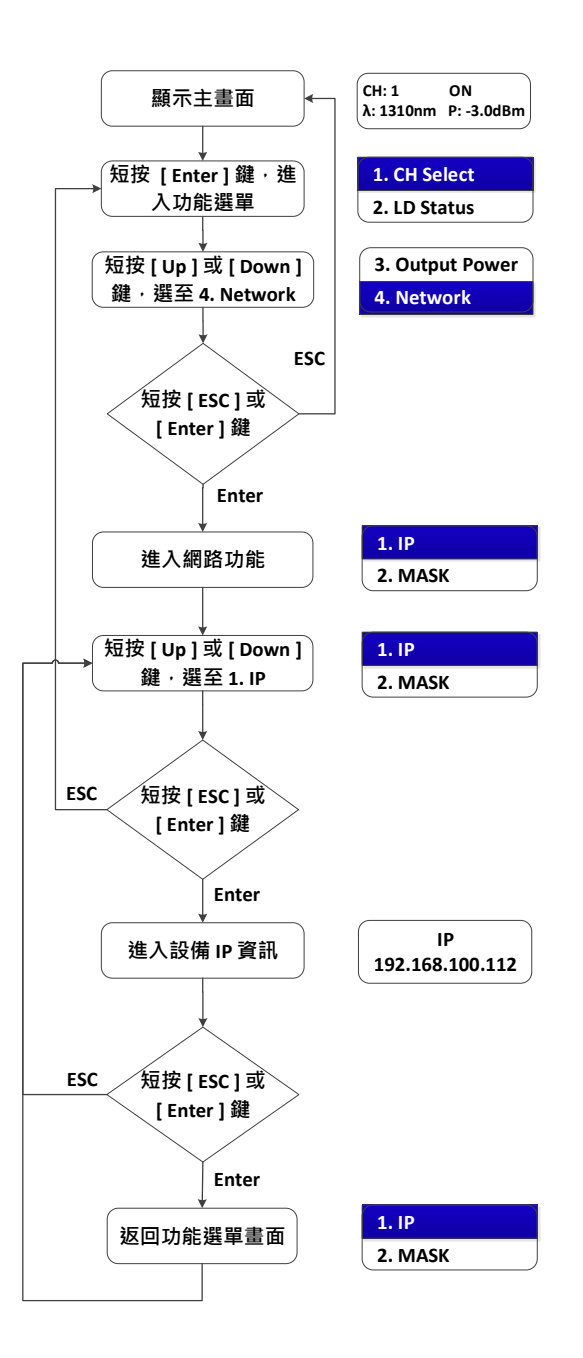

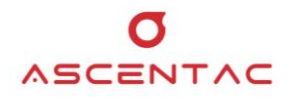

#### 5.2.4.2 MASK

- 1. 於主畫面,短按 [Enter] 鍵,進入功能選單。
- 短按 [Up] 或 [Down] 鍵,選至 4. Network,再短按 [Enter] 鍵。短按
  [Up] 或 [Down] 鍵,選至 2. MASK,再短按 [Enter] 鍵,畫面顯示設備
  MASK 資訊。短按 [ESC] 或 [Enter] 鍵,返回功能選單。

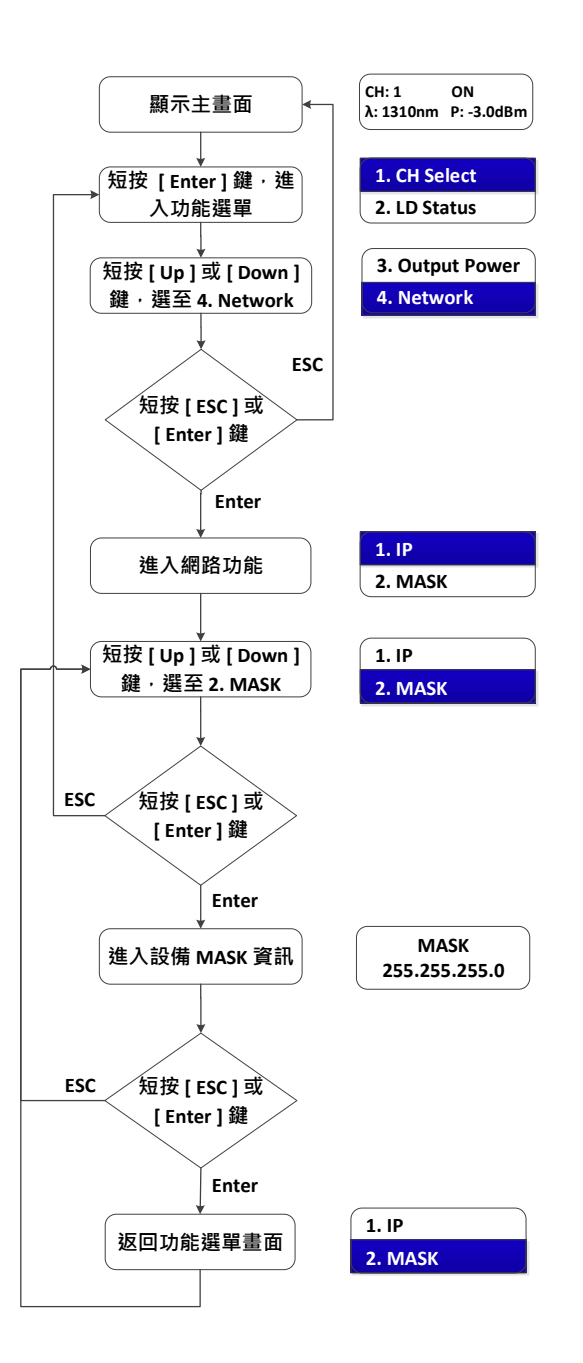

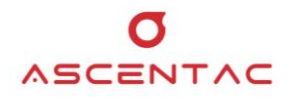

#### 5.2.4.3 Gateway

- 1. 於主畫面,短按 [Enter] 鍵,進入功能選單。
- 短按 [Up] 或 [Down] 鍵,選至 4. Network,再短按 [Enter] 鍵。短按
  [Up] 或 [Down] 鍵,選至 3. Gateway,再短按 [Enter] 鍵,畫面顯示
  設備 Gateway 資訊。短按 [ESC] 或 [Enter] 鍵,返回功能選單。

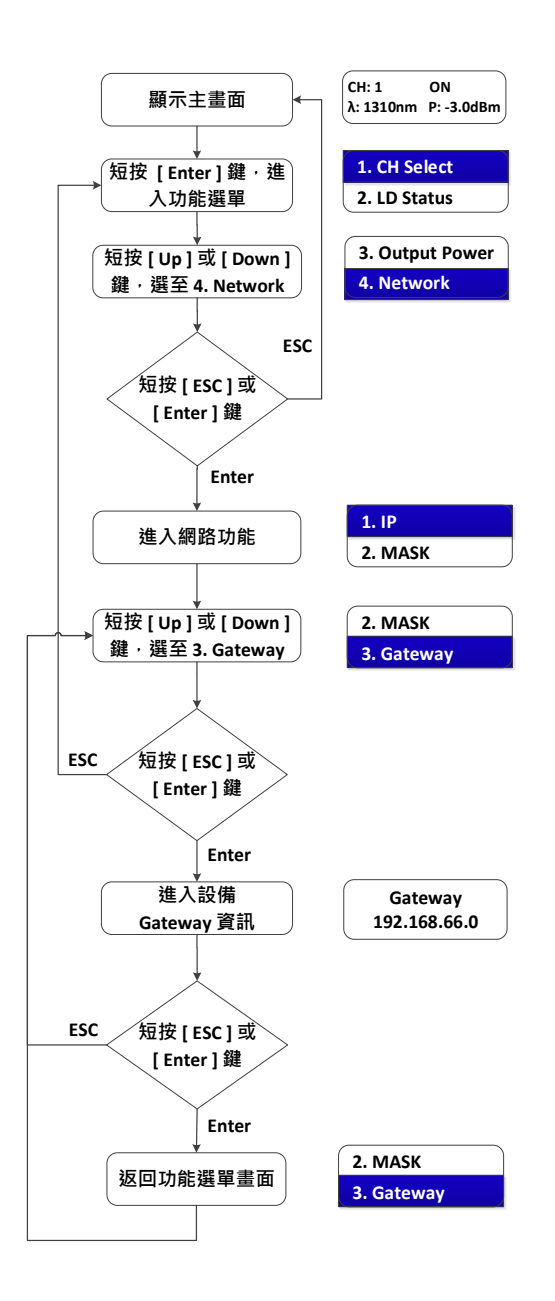

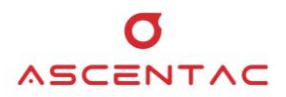

# 5.2.5 設備資訊查詢

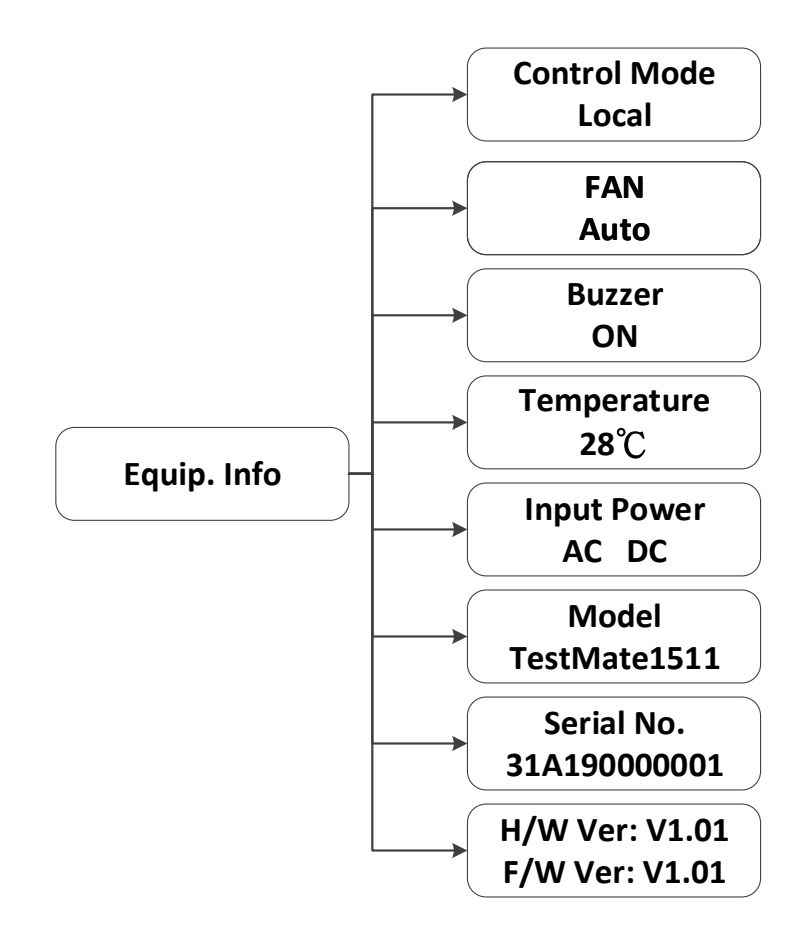

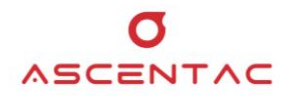

#### 5.2.5.1 控制模式

- 1. 於主畫面,短按 [Enter] 鍵,進入功能選單。
- 短按 [Up] 或 [Down] 鍵,選至 5. Equip Info,再短按 [Enter] 鍵。短按
  [Up] 或 [Down] 鍵,選至 1. Control Mode,畫面顯示設備控制模式。短
  按 [ESC] 或 [Enter] 鍵,返回功能選單。

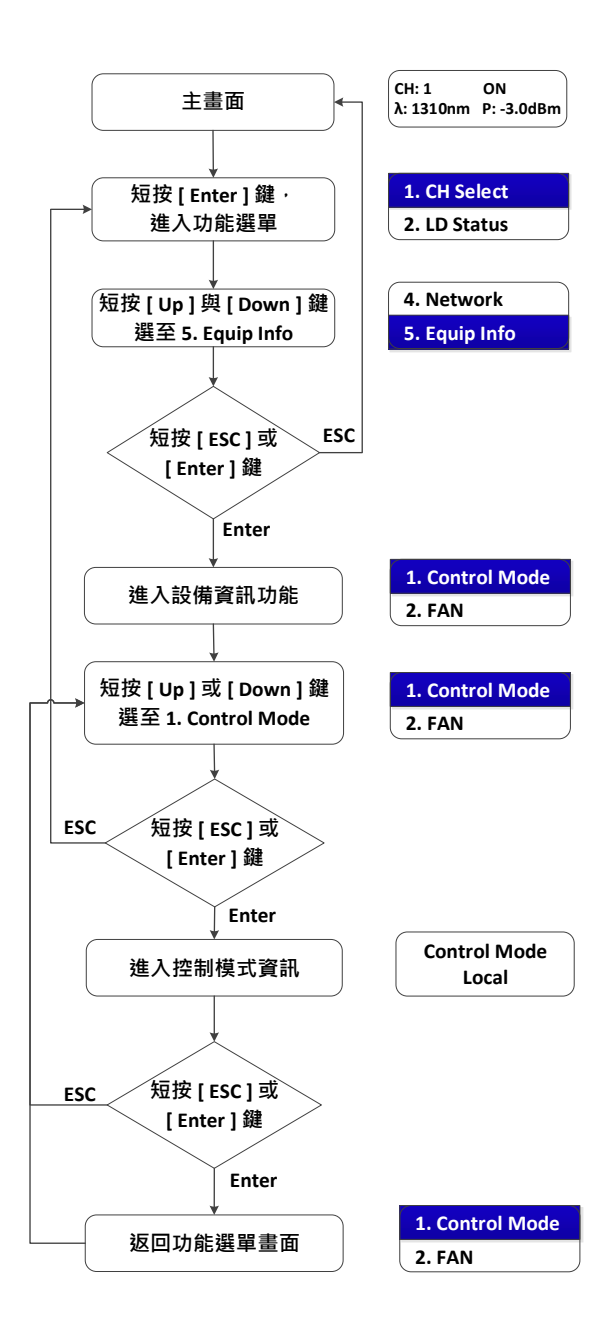

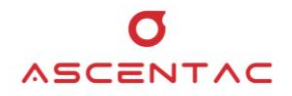

#### 5.2.5.2 風扇

- 1. 於主畫面,短按 [Enter] 鍵,進入功能選單。
- 短按 [Up] 或 [Down] 鍵,選至 5. Equip Info,再短按 [Enter] 鍵。短按
  [Up] 或 [Down] 鍵,選至 2. Fan,畫面顯示風扇狀態。短按 [ESC] 或
  [Enter] 鍵,返回功能選單。

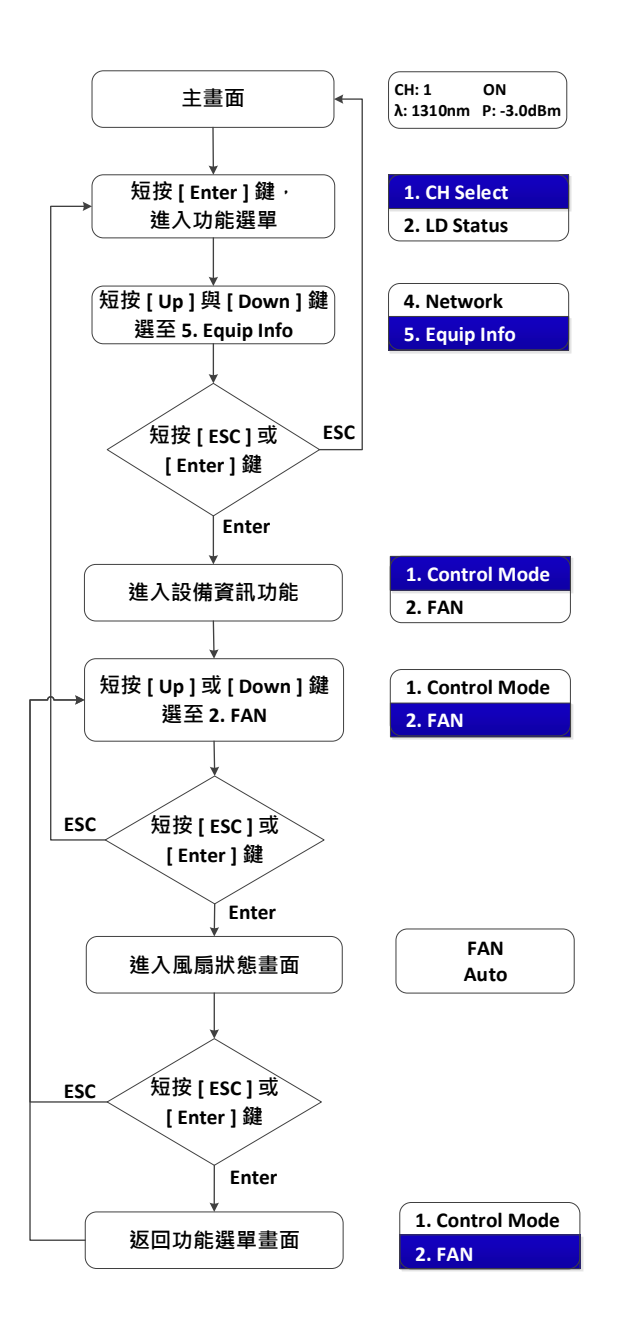

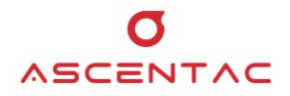

#### 5.2.5.3 蜂鳴器

- 1. 於主畫面,短按 [Enter] 鍵,進入功能選單。
- 短按 [Up] 或 [Down] 鍵,選至 5. Equip Info,再短按 [Enter] 鍵。短按
  [Up] 或 [Down] 鍵,選至 3. Buzzer,畫面顯示蜂鳴器狀態。短按 [ESC]
  或 [Enter] 鍵,返回功能選單。

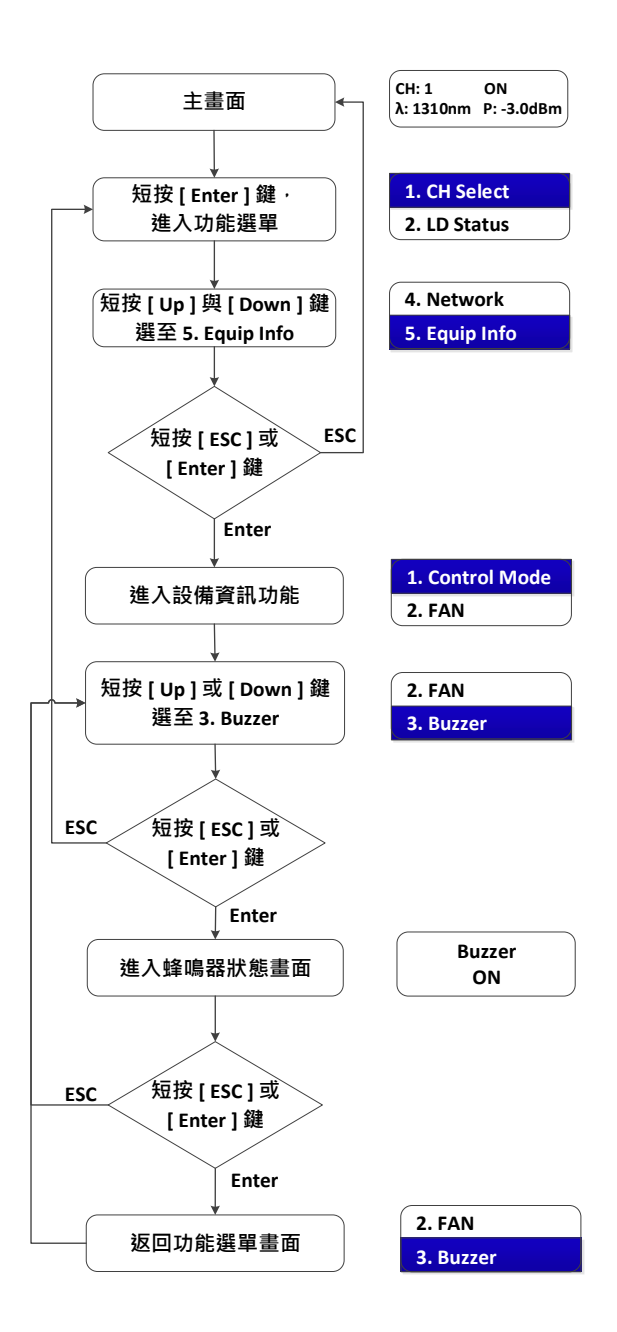

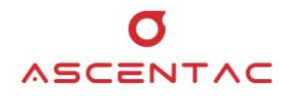

#### 5.2.5.4 温度

- 1. 於主畫面,短按 [Enter] 鍵,進入功能選單。
- 短按 [Up] 或 [Down] 鍵,選至 5. Equip Info,再短按 [Enter] 鍵。短按
  [Up] 或 [Down] 鍵,選至 4. Temperature,再短按 [Enter] 鍵,畫面顯
  示設備溫度。短按 [ESC] 或 [Enter] 鍵,返回功能選單。

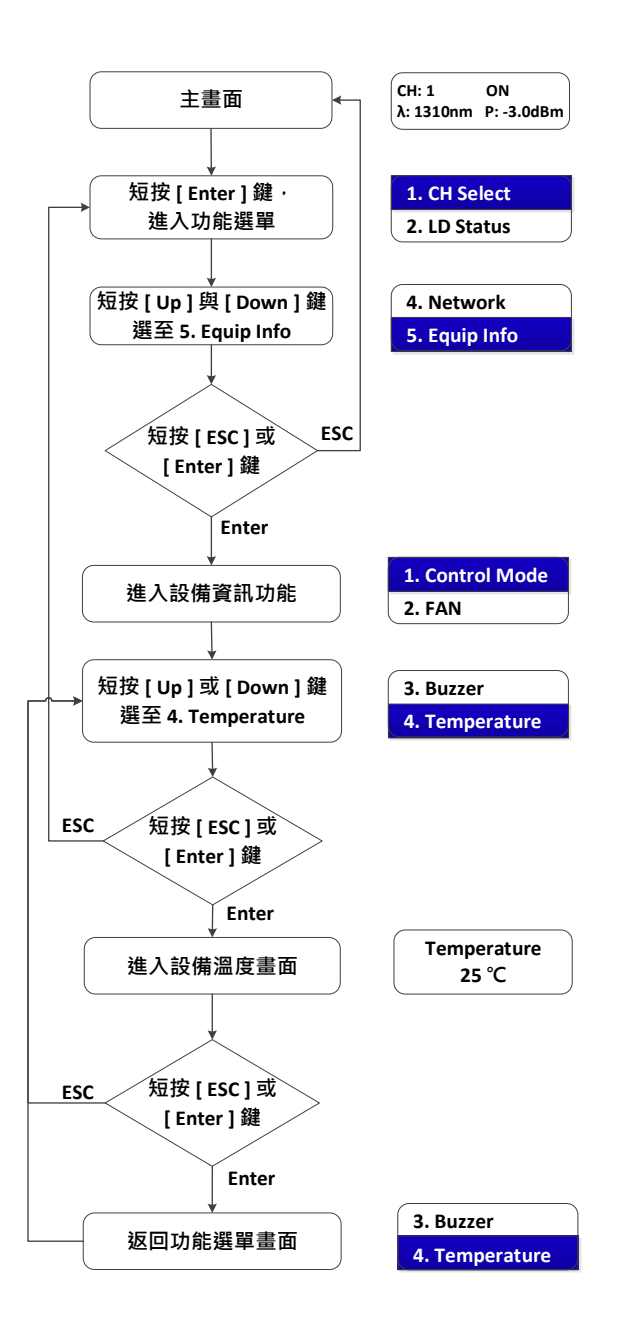

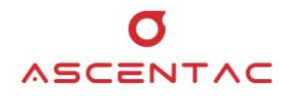

#### 5.2.5.5 輸入電源

- 1. 於主畫面,短按 [Enter] 鍵,進入功能選單。
- 短按 [Up] 或 [Down] 鍵,選至 5. Equip Info,再短按 [Enter] 鍵。短按
  [Up] 或 [Down] 鍵,選至 5. Input Power,再短按 [Enter] 鍵,畫面顯
  示設備電源類型。短按 [ESC] 或 [Enter] 鍵,返回功能選單。

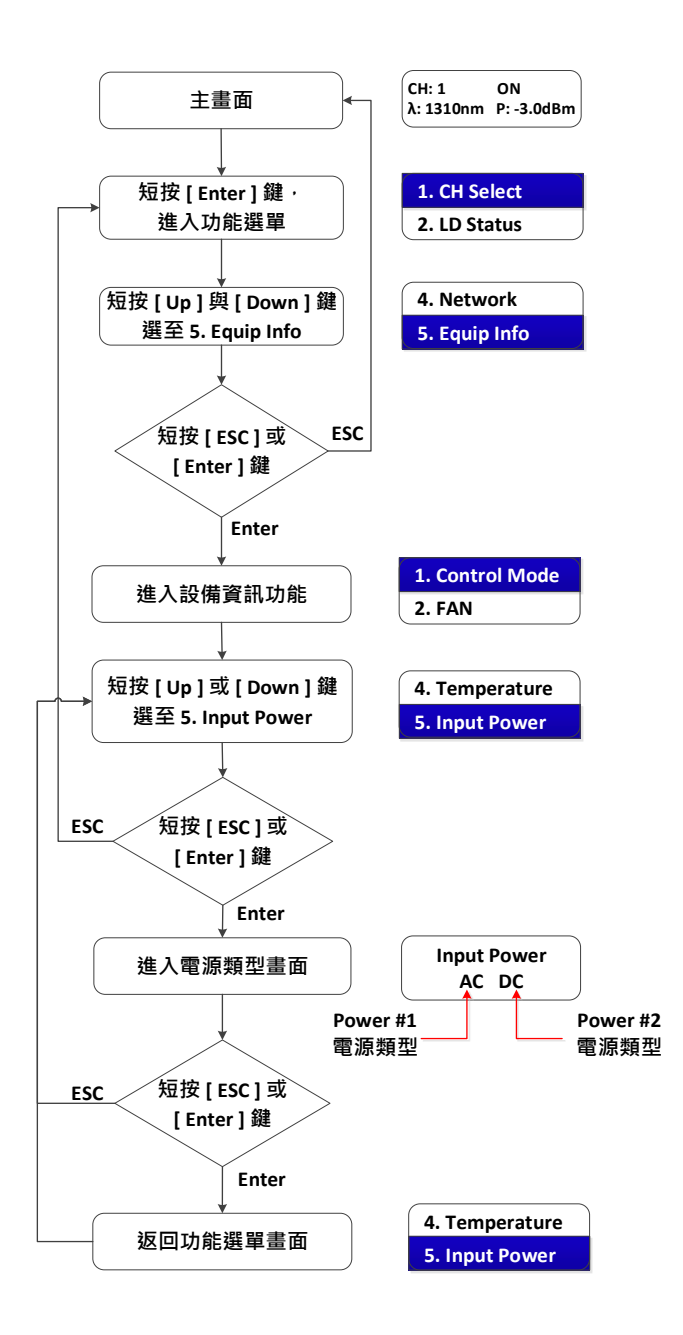

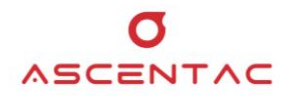

#### 5.2.5.6 設備型號

- 1. 於主畫面,短按 [Enter] 鍵,進入功能選單。
- 短按 [Up] 或 [Down] 鍵,選至 5. Equip Info,再短按 [Enter] 鍵。短按
  [Up] 或 [Down] 鍵,選至 6. Model,再短按 [Enter] 鍵,畫面顯示設備
  型號。短按 [ESC] 或 [Enter] 鍵,返回功能選單。

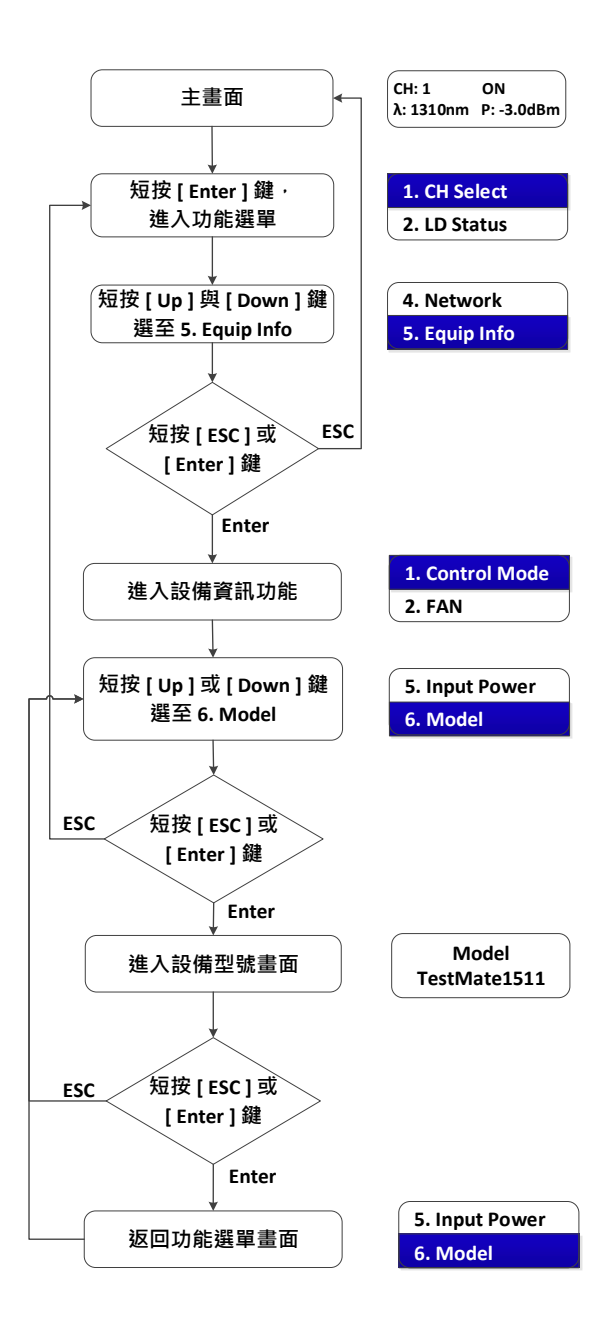

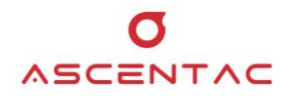

#### 5.2.5.7 設備序號

- 1. 於主畫面,短按 [Enter] 鍵,進入功能選單。
- 短按 [Up] 或 [Down] 鍵,選至 5. Equip Info,再短按 [Enter] 鍵。短按
  [Up] 或 [Down] 鍵,選至 7. Serial No.,再短按 [Enter] 鍵,畫面顯示
  設備序號。短按 [ESC] 或 [Enter] 鍵,返回功能選單。

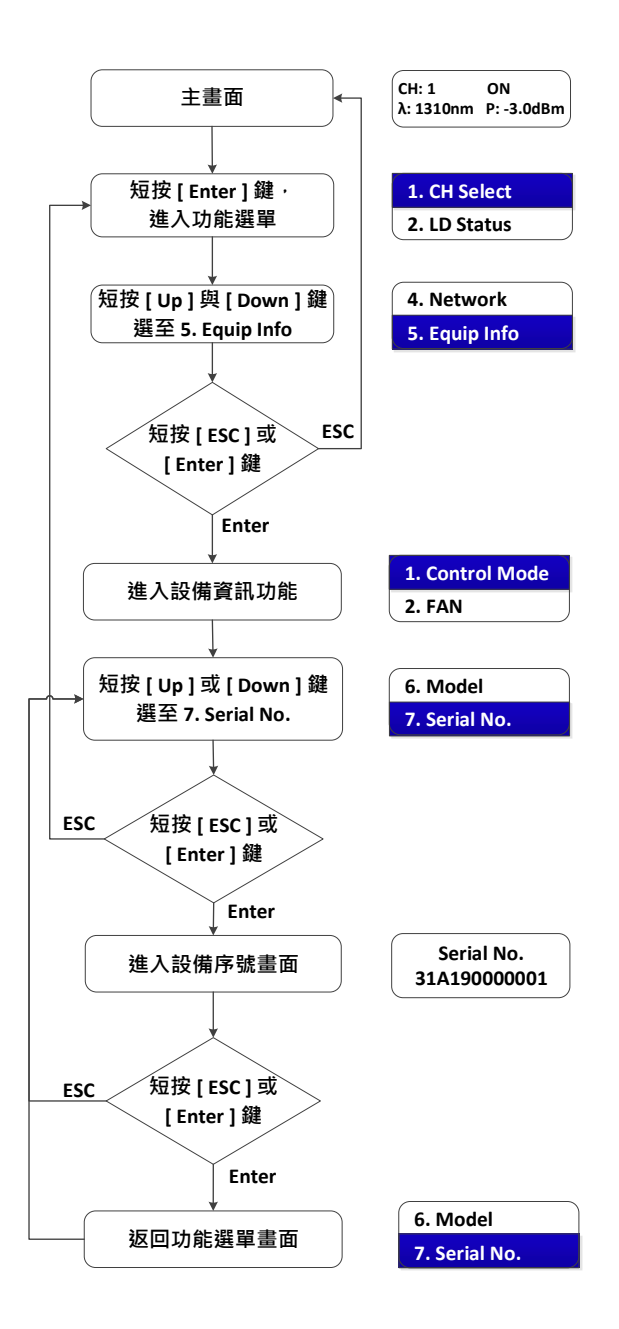

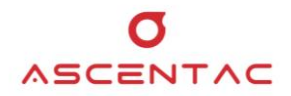

#### 5.2.5.8 設備版本

- 1. 於主畫面,短按 [Enter] 鍵,進入功能選單。
- 短按 [Up] 或 [Down] 鍵,選至 5. Equip Info,再短按 [Enter] 鍵。短按
  [Up] 或 [Down] 鍵,選至 8. Version,再短按 [Enter] 鍵,畫面顯示設備版本。短按 [ESC] 或 [Enter] 鍵,返回功能選單。

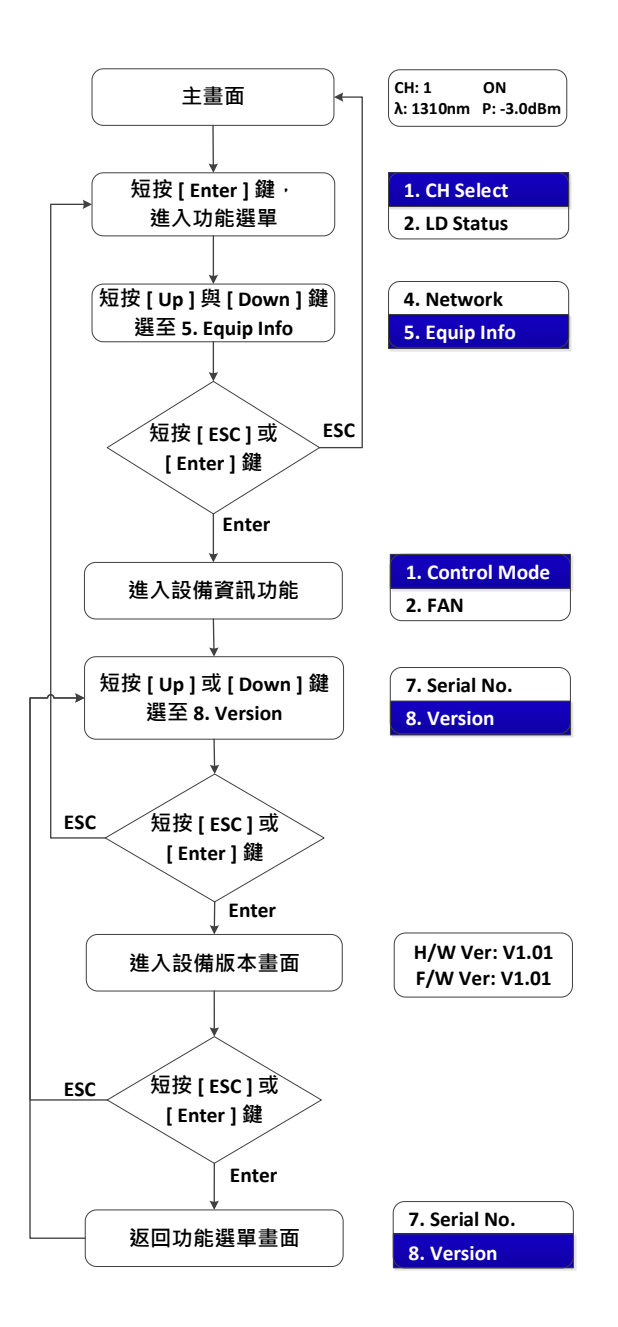

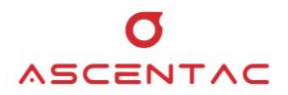

# 5.3 工程模式

本設備由系統主畫面開始,同時按下 [**Up**]與 [**Enter**]鍵2秒鐘,即可進入工程模式。進入工程 模式後,分別按下面板所提供之功能鍵,可查詢與設定設備狀態與參數。

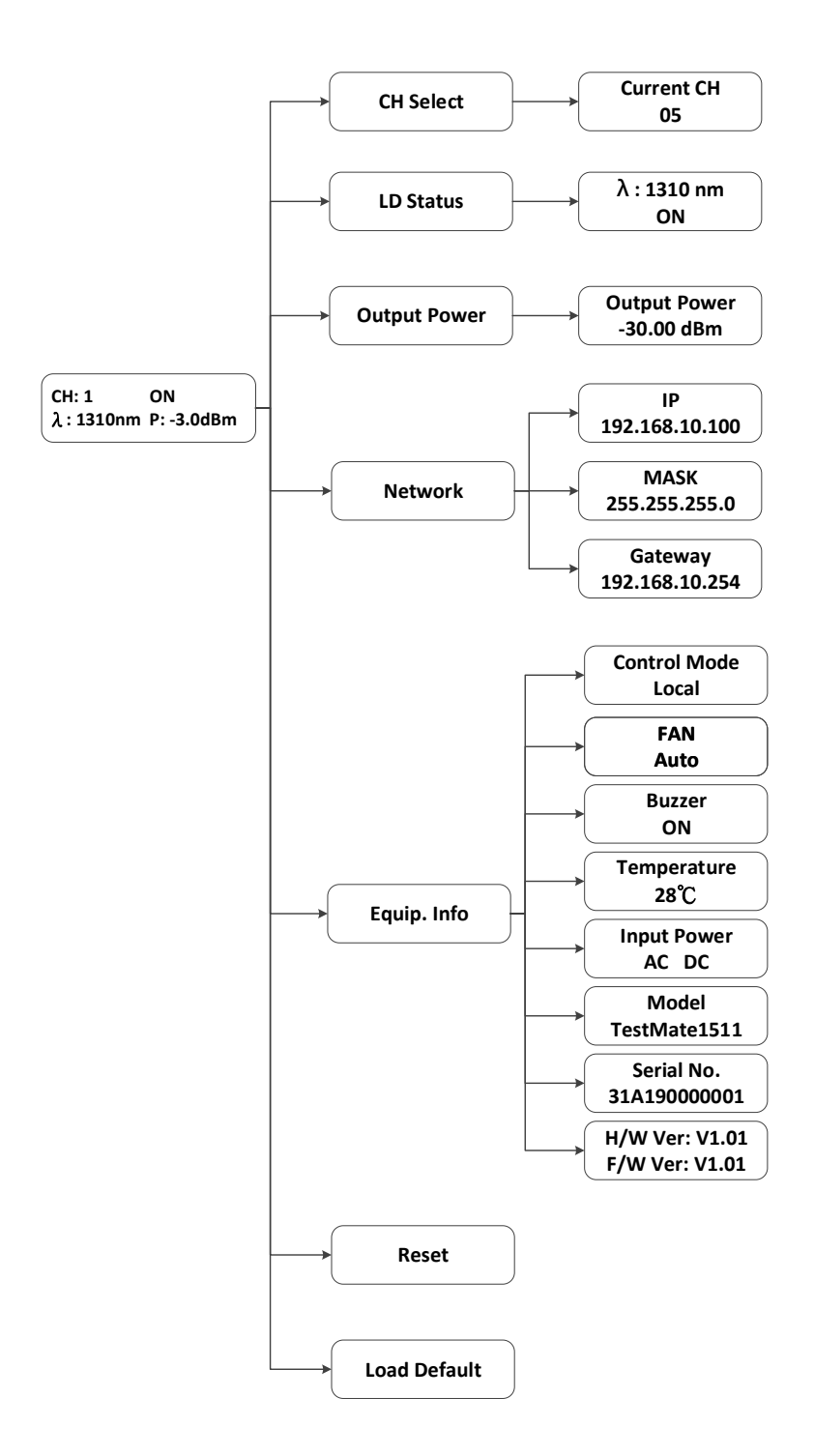

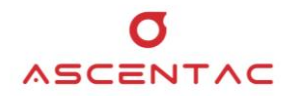

#### 5.3.1 通道切换

- 1. 於主畫面,同時按下 [Up] 與 [Enter] 鍵 2 秒,進入功能選單。
- 短按 [Up] 或 [Down] 鍵,選至 1. CH Select,再短按 [Enter] 鍵,進入通道選擇 畫面。短按 [Up] 或 [Down] 鍵,選擇通道,再短按 [Enter] 鍵。短按 [ESC] 鍵,返回上一頁。

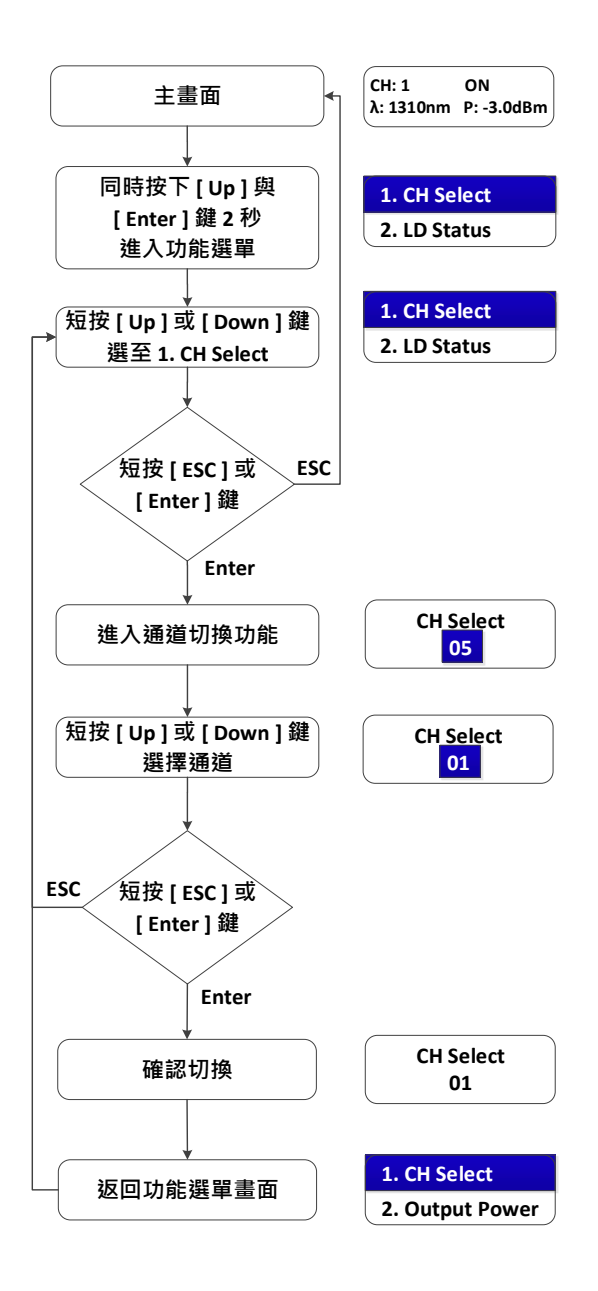

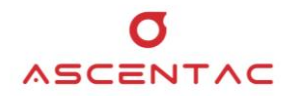

#### 5.3.2 雷射狀態

- 1. 於主畫面,同時按下 [Up] 與 [Enter] 鍵 2 秒,進入功能選單。
- 短按 [Up] 或 [Down] 鍵,選至 2. LD Status,再短按 [Enter] 鍵,進入雷射狀態 畫面。短按 [Up] 或 [Down] 鍵,選擇開啟或關閉,再短按 [Enter] 鍵。短按 [ESC] 鍵,返回上一頁。

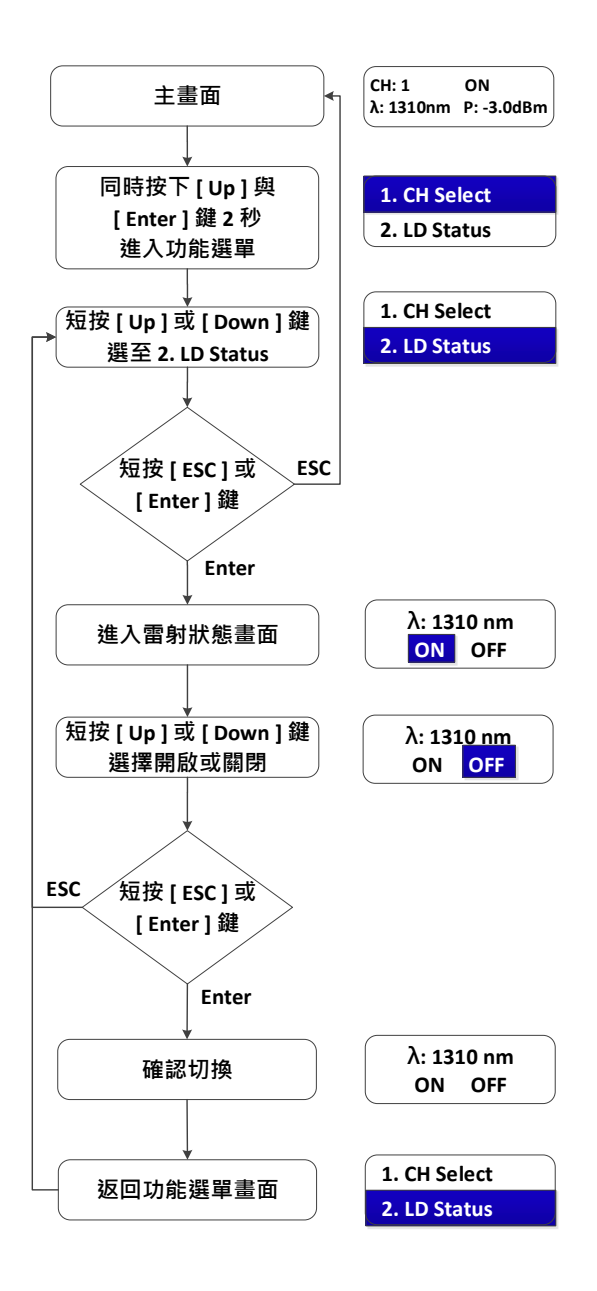

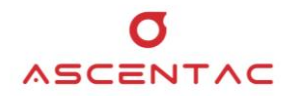

#### 5.3.3 光輸出功率

- 1. 於主畫面,同時按下 [Up] 與 [Enter] 鍵 2 秒,進入功能選單。
- 短按 [Up] 或 [Down] 鍵,選至 3. Output Power,再短按 [Enter] 鍵,畫面顯示 光輸出功率。短按 [Up] 或 [Down] 鍵,校正光輸出功率值,再短按 [Enter] 鍵。 短按 [ESC] 鍵,返回上一頁。

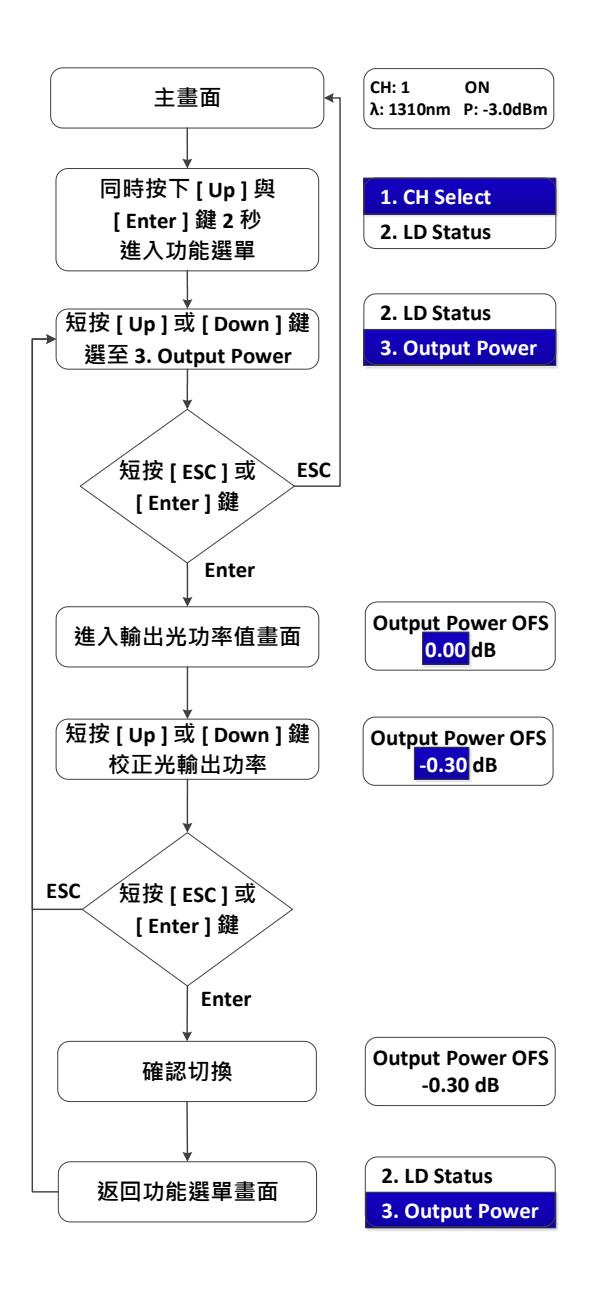

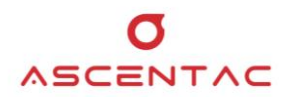

#### 5.3.4 網路資訊查詢及設定

#### 5.3.4.1 IP

- 1. 於主畫面,同時按下 [Up]與 [Enter]鍵 2 秒,進入功能選單。
- 短按 [Up] 或 [Down] 鍵,選至 4. Network,短按 [Enter] 鍵。短按
  [Up] 或 [Down] 鍵,選至 1. IP,再短按 [Enter] 鍵。短按 [Up] 或
  [Down] 鍵,可設置 IP,再短按 [Enter] 鍵。短按 [ESC] 或 [Enter]
  鍵,返回功能選單。

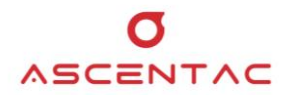

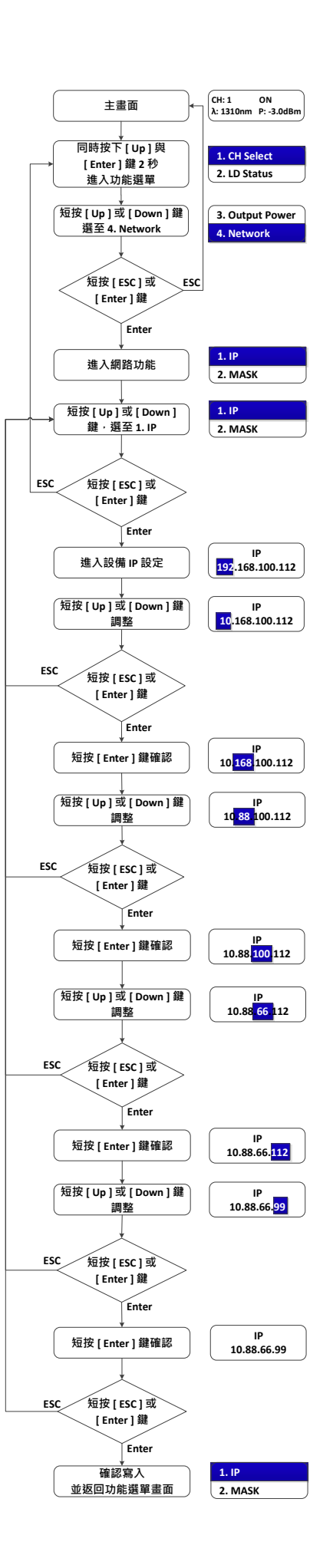

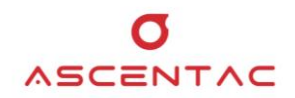

#### 5.3.4.2 MASK

- 1. 於主畫面,同時按下 [Up]與 [Enter]鍵 2 秒,進入功能選單。
- 短按[Up]或[Down]鍵,選至 4. Network,短按[Enter]鍵。短按
  [Up]或[Down]鍵,選至 2. MASK,再短按[Enter]鍵。短按[Up]
  或[Down]鍵,可設置 MASK,再短按[Enter]鍵。短按[ESC]或
  [Enter]鍵,返回功能選單。

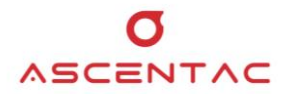

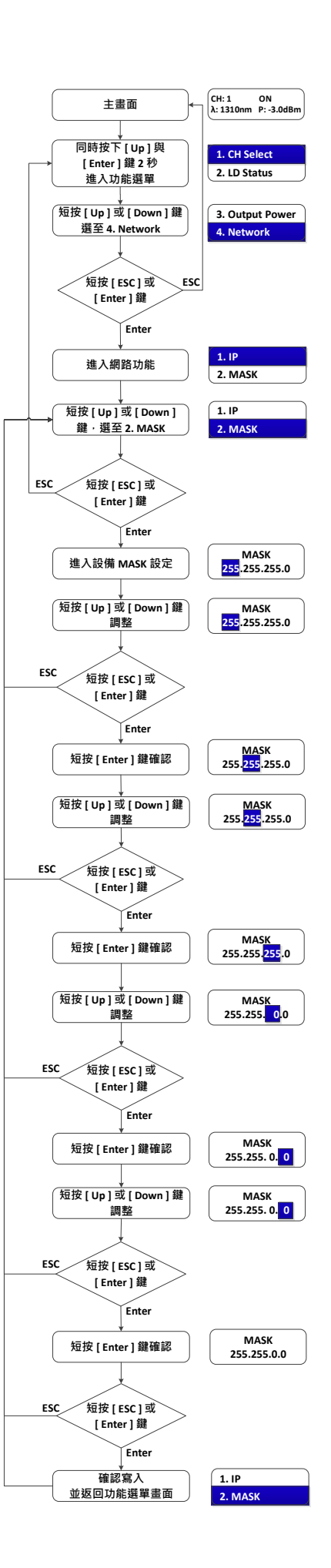

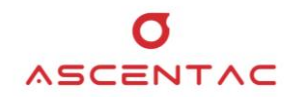

#### 5.3.4.3 Gateway

- 1. 於主畫面,同時按下 [Up]與 [Enter]鍵 2 秒,進入功能選單。
- 短按[Up]或[Down]鍵,選至 4. Network,再短按[Enter]鍵。短按
  [Up]或[Down]鍵,選至 3. Gateway,再短按[Enter]鍵。短按
  [Up]或[Down]鍵,可設置 Gateway,再短按[Enter]鍵。短按
  [ESC]或[Enter]鍵,返回功能選單。

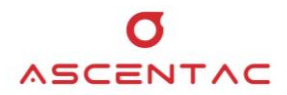

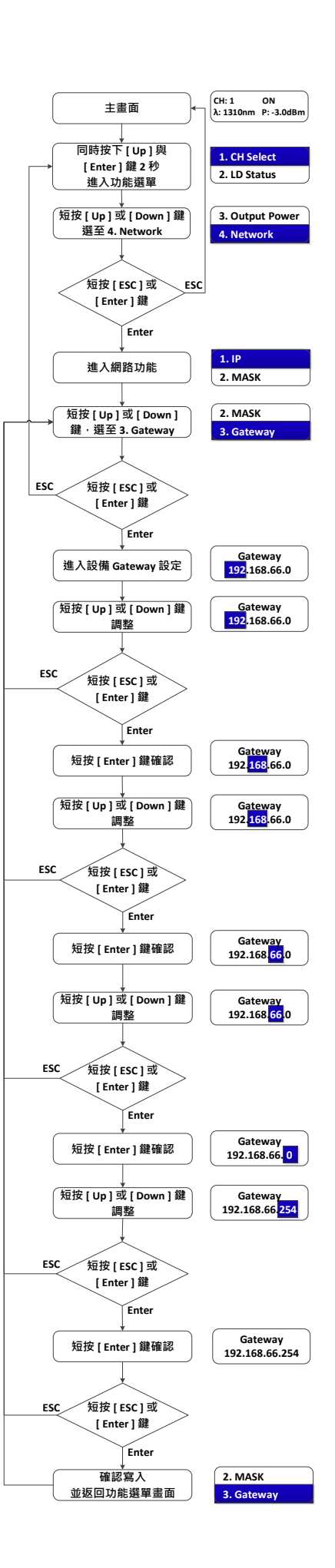

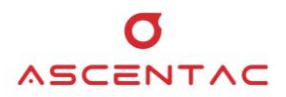

# 5.3.5 設備資訊查詢

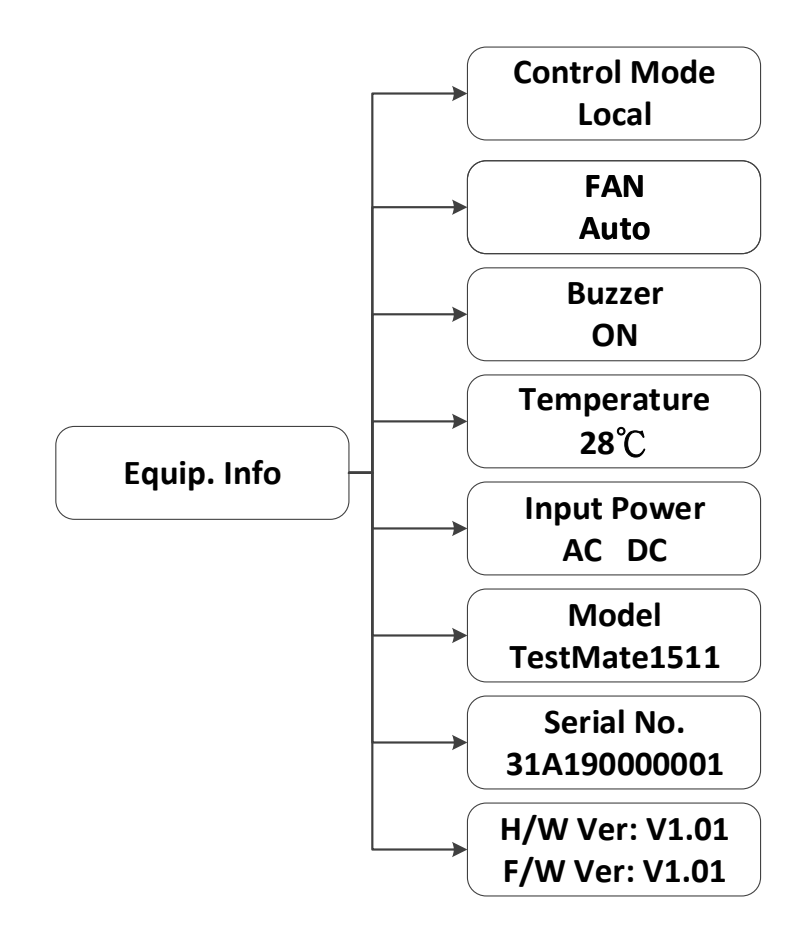

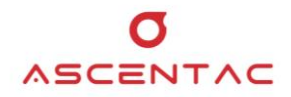

#### 5.3.5.1 控制模式

- 1. 於主畫面,同時按下 [Up]與 [Enter]鍵 2 秒,進入功能選單。
- 短按 [Up] 或 [Down] 鍵,選至 5. Equip Info,再短按 [Enter] 鍵。短按
  [Up] 或 [Down] 鍵,選至 1. Control Mode,再短按 [Enter] 鍵。短按
  [Up] 或 [Down] 鍵,選擇控制模式,再短按 [Enter] 鍵。短按 [ESC]
  或 [Enter] 鍵,返回功能選單。

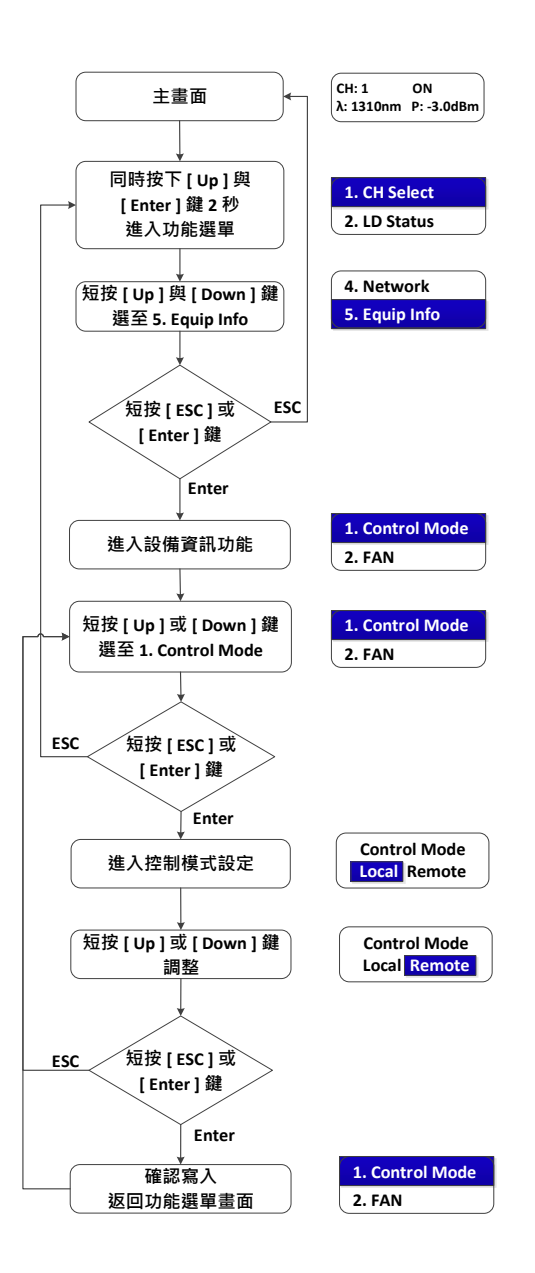

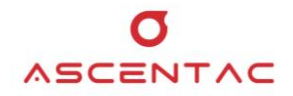

#### 5.3.5.2 風扇

- 1. 於主畫面,同時按下 [Up]與 [Enter]鍵 2 秒,進入功能選單。
- 短按 [Up] 或 [Down] 鍵,選至 5. Equip Info,再短按 [Enter] 鍵。短按
  [Up] 或 [Down] 鍵,選至 2. FAN,再短按 [Enter] 鍵。短按 [Up] 或
  [Down] 鍵,選擇風扇模式,再短按 [Enter] 鍵。短按 [ESC] 或 [Enter]
  鍵,返回功能選單。

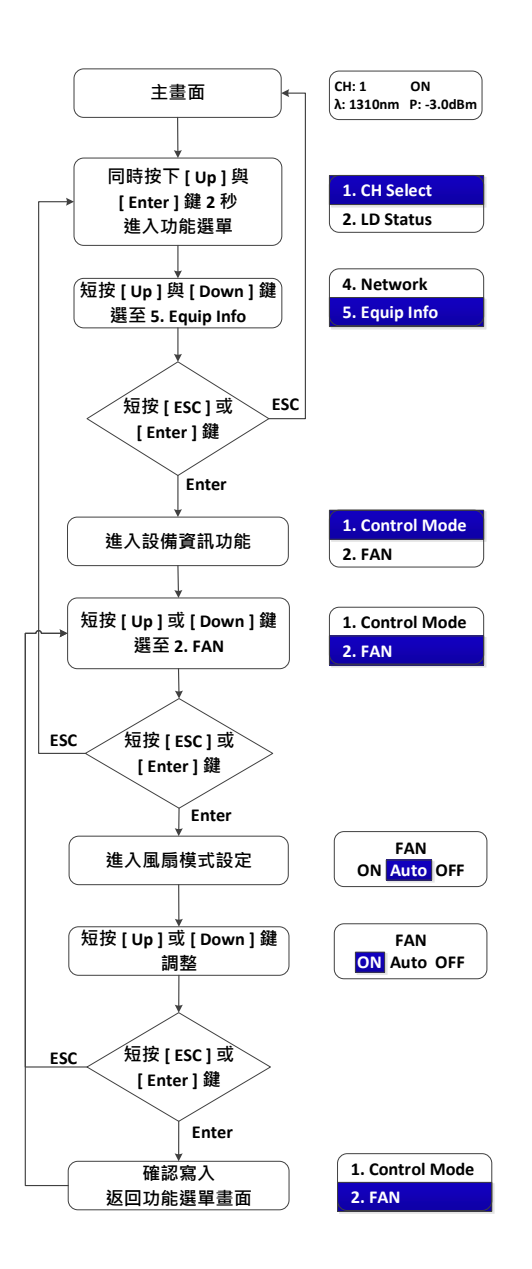

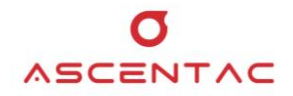

#### 5.3.5.3 蜂鳴器

- 1. 於主畫面,同時按下 [Up]與 [Enter]鍵 2 秒,進入功能選單。
- 短按 [Up] 或 [Down] 鍵,選至 5. Equip Info,再短按 [Enter] 鍵。短按
  [Up] 或 [Down] 鍵,選至 3. Buzzer,再短按 [Enter] 鍵。短按 [Up]
  或 [Down] 鍵,選擇蜂鳴器模式,再短按 [Enter] 鍵。短按 [ESC] 或
  [Enter] 鍵,返回功能選單。

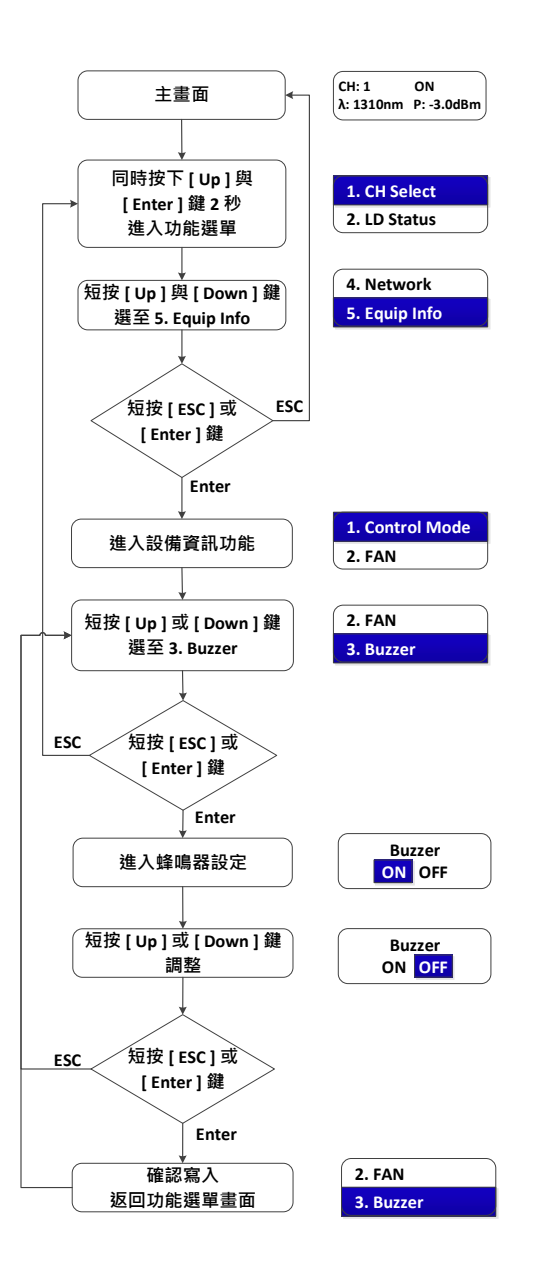

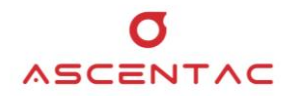

#### 5.3.5.4 温度

- 1. 於主畫面,同時按下 [Up]與 [Enter]鍵 2 秒,進入功能選單。
- 短按 [Up] 或 [Down] 鍵,選至 5. Equip Info,再短按 [Enter] 鍵。短按
  [Up] 或 [Down] 鍵,選至 4. Temperature,再短按 [Enter] 鍵,畫面顯
  示設備溫度。短按 [ESC] 或 [Enter] 鍵,返回功能選單。

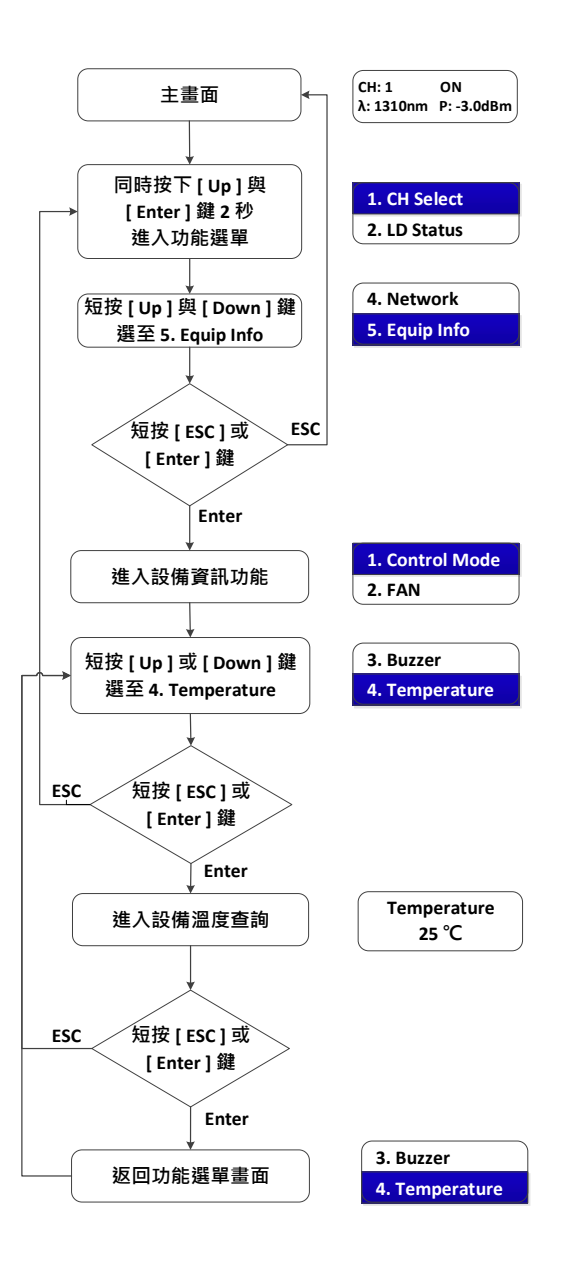

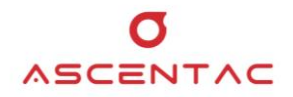

#### 5.3.5.5 輸入電源

- 1. 於主畫面,同時按下 [Up]與 [Enter]鍵 2 秒,進入功能選單。
- 短按 [Up] 或 [Down] 鍵,選至 5. Equip Info,再短按 [Enter] 鍵。短按
  [Up] 或 [Down] 鍵,選至 5. Input Power,再短按 [Enter] 鍵,畫面顯
  示設備電源類型。短按 [ESC] 或 [Enter] 鍵,返回功能選單。

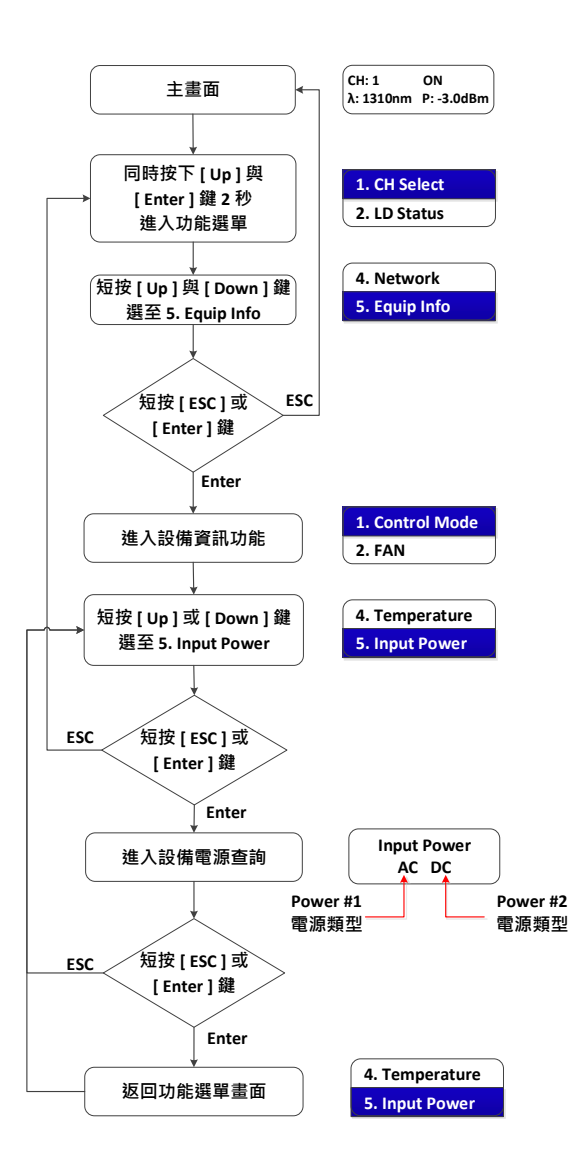

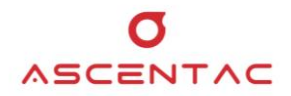

#### 5.3.5.6 設備型號

- 1. 於主畫面,同時按下 [Up]與 [Enter]鍵 2 秒,進入功能選單。
- 短按 [Up] 或 [Down] 鍵,選至 5. Equip Info,再短按 [Enter] 鍵。短按
  [Up] 或 [Down] 鍵,選至 6. Model,再短按 [Enter] 鍵,畫面顯示設備
  型號。短按 [ESC] 或 [Enter] 鍵,返回功能選單。

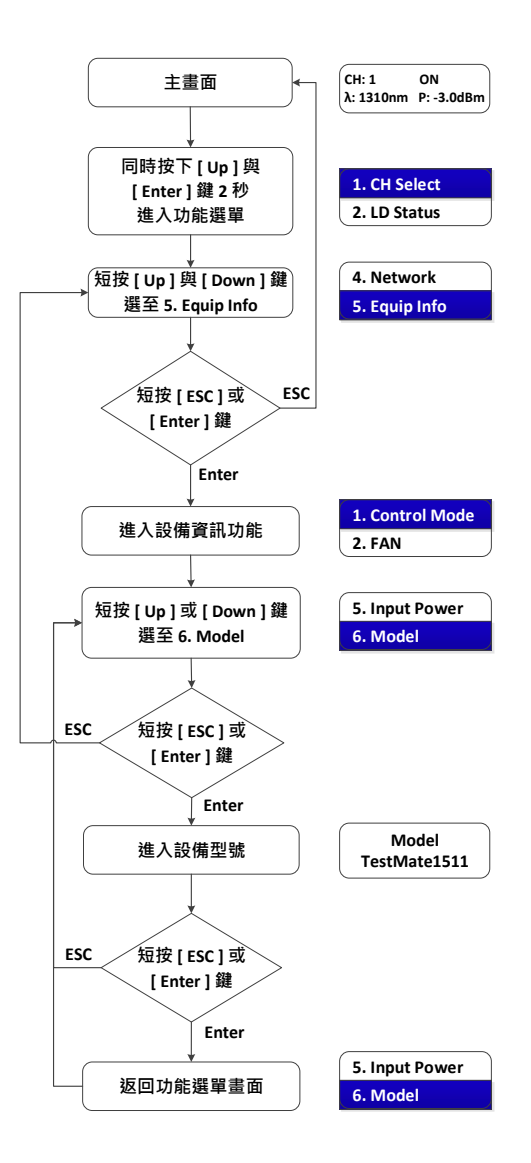

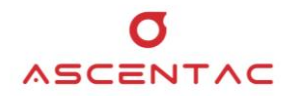

#### 5.3.5.7 設備序號

- 1. 於主畫面,同時按下 [Up]與 [Enter]鍵 2 秒,進入功能選單。
- 短按 [Up] 或 [Down] 鍵,選至 5. Equip Info,再短按 [Enter] 鍵。短按
  [Up] 或 [Down] 鍵,選至 7. Serial No,再短按 [Enter] 鍵,畫面顯示
  設備序號。短按 [ESC] 或 [Enter] 鍵,返回功能選單。

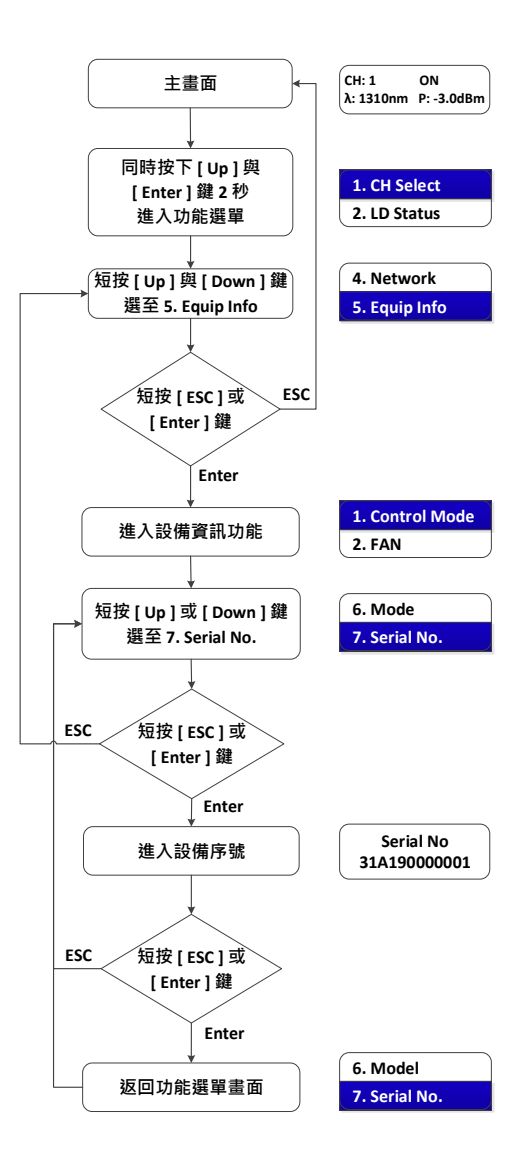

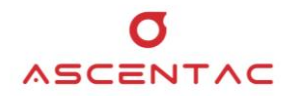

#### 5.3.5.8 設備版本

- 1. 於主畫面,同時按下 [Up]與 [Enter]鍵 2 秒,進入功能選單。
- 短按 [Up] 或 [Down] 鍵,選至 5. Equip Info,再短按 [Enter] 鍵。短按
  [Up] 或 [Down] 鍵,選至 8. Version,再短按 [Enter] 鍵,畫面顯示設備版本。短按 [ESC] 或 [Enter] 鍵,返回功能選單。

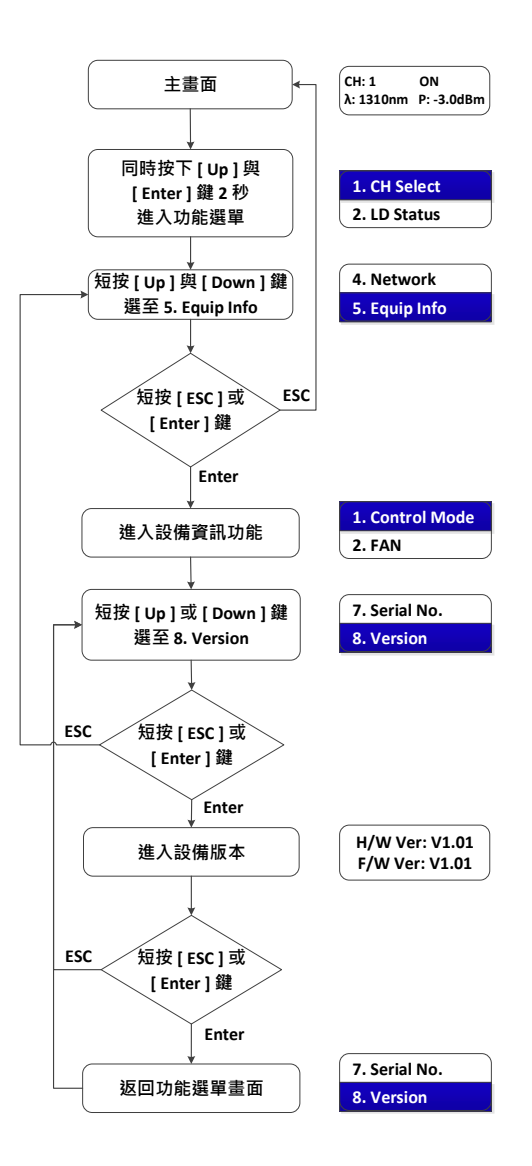

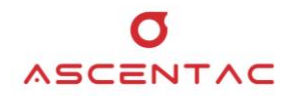

#### 5.3.6 設備重啟

- 1. 於主畫面,同時按下 [Up] 與 [Enter] 鍵 2 秒,進入功能選單。
- 短按 [Up] 或 [Down] 鍵,選至 6. Reset,再短按 [Enter] 鍵,進入設備重啟選項 畫面。短按 [Up] 或 [Down] 鍵,選擇是否重啟,再短按 [Enter] 鍵。短按
   [ESC] 或 [Enter] 鍵,返回功能選單。

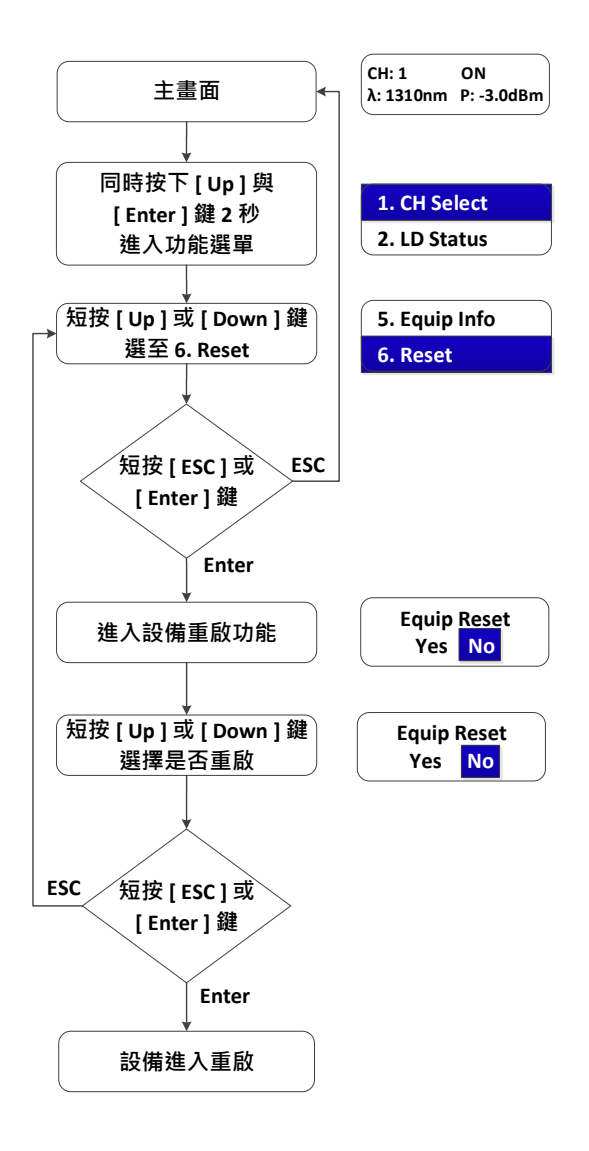

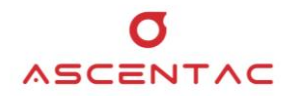

#### 5.3.7 恢復出廠設定值

- 1. 於主畫面,同時按下 [Up] 與 [Enter] 鍵 2 秒,進入功能選單。
- 短按 [Up] 或 [Down] 鍵,選至 7. Load Default,再短按 [Enter] 鍵,進入是否 恢復出廠設定值畫面。短按 [Up] 或 [Down] 鍵,選擇是否恢復出廠設定值,再短按 [Enter] 鍵。短按 [ESC] 或 [Enter] 鍵,返回功能選單。

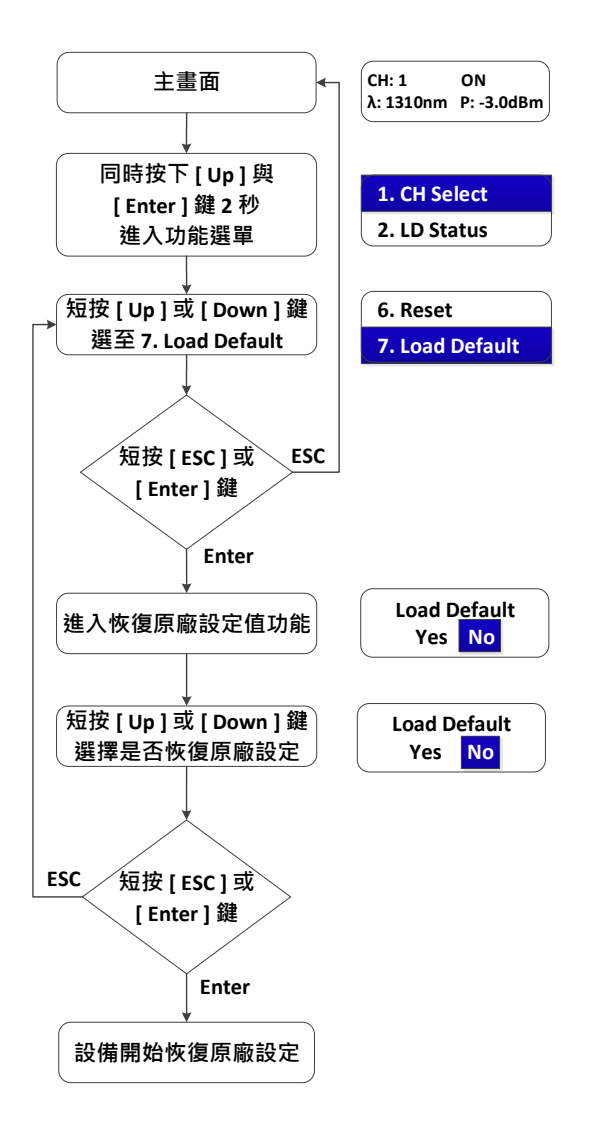

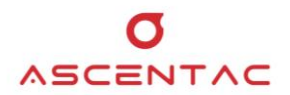

# 6. 程控指令操作功能

本設備提供本地端監控 RS232 及 USB 與遠端監控 Ethernet 。

#### 6.1 本地端監控

- 設備提供 RS232 與 USB
- 控制電路內部包含 USB 轉 RS232 電路,方便使用者使用 USB 線即可進行控制。

# 6.1.1 控制格式

使用 ASCII 文字明碼·格式為: send 指令·send 須小寫·指令需大寫·send 和指令之間有空格隔開·指令和參數之間以空格做間隔以 [ENTER] 鍵結束。

| 參數設定      |                       |  |  |  |
|-----------|-----------------------|--|--|--|
| Baud Rate | Baud Rate: 9600 bit/s |  |  |  |
| 資料位元      | Data Bit: 8 bit       |  |  |  |
| 同步檢查      | Parity Bit: N         |  |  |  |
| 停止位元      | Stop Bit: 1 bit       |  |  |  |
| 流量控制      | Follow Control: none  |  |  |  |

# 6.2 遠端端監控

- 設備提供一 RJ45 Ethernet。
- Port: 7777 •

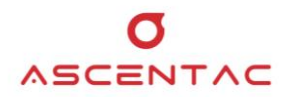

# 6.3 代碼定義

- {CrLf}:指令結尾,即為十六進制 0x0D & 0x0A。
- {sp}:空格·即為十六進制 0x20。
- <xxxx>:設定參數。

# 6.4 指令定義

| 指令    | 定義                                                                                                    |  |  |
|-------|----------------------------------------------------------------------------------------------------|--|--|
| СН    | 光通道位置                                                                                                    |  |  |
| LD    | 雷射狀態                                                                                                    |  |  |
| WLN   | 工作波長                                                                                                    |  |  |
| POW   | 光功率                                                                                                    |  |  |
| OFS   | 光功率補償值                                                                                                    |  |  |
| lp    | 網路位址 IP Addrss                                                                                                    |  |  |
| Mask  | 子網路遮罩                                                                                                    |  |  |
| GW    | 預設閘道                                                                                                    |  |  |
| CMode | 監控模式:本地監控 / 遠端監控<br>本地監控:設備只接受 RS232 及 USB 監控,不允遠端<br>Ethernet 進行監控。<br>遠端監控:設備接受 Ethernet 進行監控,也允許本地端<br>RS232 及 USB 監控。 |  |  |
| Fan   | 風扇運作模式<br>ON:風扇啟動<br>OFF:風扇關閉<br>Auto:啟動 @ 設備溫度 > 30℃<br>關閉 @ 設備溫度 < 30℃                                                  |  |  |
| Buz   | 蜂鳴器狀態<br>ON:蜂鳴器啟動。當有告警時發出 Beep Beep 聲<br>OFF:蜂鳴器關閉                                                                        |  |  |

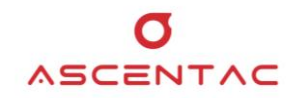

| 指令    | 定義                                  |  |  |
|-------|-------------------------------------|--|--|
| Temp  | 設備溫度                                |  |  |
|       | 輸入電源                                |  |  |
| InPwr | AC:100 至 240 Vac / 50 至 60Hz 輸入     |  |  |
|       | DC:36 至 72 Vdc 輸入                   |  |  |
| Model | 設備型號·請參考型錄訂購資訊                      |  |  |
|       | 設備型號:TestMate15XX                   |  |  |
|       | 設備序號                                |  |  |
|       | 定義: <u>xz A yy 9999999</u>          |  |  |
| SNI   | xz: Product Serial Code,單機測試設備為 31。 |  |  |
|       | A : Ascentac •                      |  |  |
|       | yy:西元年末兩碼‧例如:2019 年‧即為 19。          |  |  |
|       | 9999999:流水碼。                        |  |  |
|       | 設備版本                                |  |  |
| Ver   | H/W Ver:硬體控制電路版本。                   |  |  |
|       | F/W Ver:韌體版本。                       |  |  |
| Reset | 設備重啟                                |  |  |
| Def   | 恢復出廠設定值                             |  |  |
| ALM   |                                     |  |  |

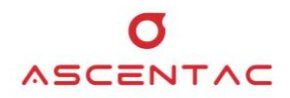

# 6.5 指令集

| 功能描述         | 指令格式                                                                      | 輸入範例              | 回應範例                 |
|--------------|---------------------------------------------------------------------------|-------------------|----------------------|
| 讀取光通道位置      | CH{CrLf}                                                                  | CH{CrLf}          | 1{CrLf}              |
| 設定光通道位置      | CH{sp} <ch>{CrLf}</ch>                                                    | CH{sp}2{CrLf}     | OK{CrLf}             |
| 讀取光源狀態       | LD{sp} <ch>{CrLf}</ch>                                                    | LD{sp}1{CrLf}     | 1{CrLf}              |
| 設定光源狀態       | LD{sp} <ch>{sp}&lt;</ch>                                                  | LD{sp}1{sp}1{CrLf | OK{CrLf}             |
|              | ON   OFF>{CrLf}                                                           | }                 |                      |
| 讀取工作波長       | WLN{sp} <ch>{CrL</ch>                                                     | WLN{sp}2{CrLf}    | 1550{CrLf}           |
|              | f}                                                                        |                   |                      |
| 讀取輸出光功率      | POW{sp} <ch>{CrL</ch>                                                     | POW{sp}1{CrLf}    | -25.50{CrLf}         |
|              | f}                                                                        |                   |                      |
| 輸出光功率補償值     | OFS{sp} <ch>{sp}&lt;</ch>                                                 | OFS{sp}1{sp}0.30  | OK{CrLf}             |
|              | dB>{CrLf}                                                                 | {CrLf}            |                      |
| 讀取 IP 位址     | IP{CrLf}                                                                  | IP{CrLf}          | 192.168.10.100{CrLf} |
| 設定 IP 位址     | IP{sp} <ip>{CrLf}</ip>                                                    | IP{sp}192.168.10. | OK{CrLf}             |
|              |                                                                           | 100{CrLf}         |                      |
| 讀取 MASK      | MASK{CrLf}                                                                | MASK{CrLf}        | 255.255.255.0{CrLf}  |
| 設定 MASK      | MASK{sp} <mask>{</mask>                                                   | MASK{sp}255.255   | OK{CrLf}             |
|              | CrLf}                                                                     | .255.0{CrLf}      |                      |
| 讀取 GATEWAY   | GW{CrLf}                                                                  | GW{CrLf}          | 192.168.10.254{CrLf} |
| 設定 GATEWAY   | GW{sp} <gatewa< td=""><td>GW{sp}255.255.2</td><td>OK{CrLf}</td></gatewa<> | GW{sp}255.255.2   | OK{CrLf}             |
|              | Y>{CrLf}                                                                  | 55.0{CrLf}        |                      |
| 讀取監控模式       | CMODE{CrLf}                                                               | CMODE{CrLf}       | L{CrLf}              |
| 設定監控模式       | CMODE{sp} <mmo< td=""><td>CMODE{sp}0{Cr</td><td>OK{CrLf}</td></mmo<>      | CMODE{sp}0{Cr     | OK{CrLf}             |
|              | de>{CrLf}                                                                 | Lf}               |                      |
|              |                                                                           | L:Local ;         |                      |
|              |                                                                           | R:Remote          |                      |
| 讀取風扇模式       | FAN{CrLf}                                                                 | FAN{CrLf}         | A{CrLf}              |
| 設定風扇模式       | FAN{sp} <mmode></mmode>                                                   | FAN{sp}A{CrLf}    | OK{CrLf}             |
|              | {CrLf}                                                                    | 0:OFF ; 1:ON ;    |                      |
|              |                                                                           | A:AUTO            |                      |
| 讀取 Buzzer 狀態 | BUZ{CrLf}                                                                 | BUZ{CrLf}         | 1{CrLf}              |
|              |                                                                           | 0:OFF ; 1:ON      |                      |

|              |                           |                | σ                |
|--------------|---------------------------|----------------|------------------|
| 設定 Buzzer 狀態 | BUZ{sp} <on off></on off> | BUZ{sp}1{CrLf} | OK (Or F) CENTAC |
|              | {CrLf}                    |                |                  |

| 功能描述    | 指令格式                   | 輸入範例           | 回應範例               |
|---------|------------------------|----------------|--------------------|
| 讀取設備溫度  | TEMP{CrLf}             | TEMP{CrLf}     | 28{CrLf}           |
| 讀取輸入電源  | INPWR{CrLf}            | INPWR{CrLf}    | P1:AC{CrLf}        |
|         |                        |                | P2:DC{CrLf}        |
| 讀取設備型號  | MODEL{CrLf}            | MODEL{CrLf}    | TESTMATE1516{CrLf} |
| 讀取設備序號  | SN{CrLf}               | SN{CrLf}       | 31A190000001{CrLf} |
| 讀取設備版本  | VER{CrLf}              | VER{CrLf}      | HW:V1.01{CrLf}     |
|         |                        |                | FW:V1.01{CrLf}     |
| 設備重啟    | Reset{CrLf}            | Reset{CrLf}    | OK{CrLf}           |
| 恢復出廠設定值 | DEF{CrLf}              | DEF{CrLf}      | OK{CrLf}           |
| 讀取告警通道  | ALM{CrLf}              | ALM{CrLf}      | 2{sp}3             |
|         |                        |                | 通道 2、3 有告警         |
|         |                        |                | 通道 2、3 LED 紅燈      |
| 設定告警通道  | ALM{sp} <ch>{CrLf</ch> | ALM{sp}2{CrLf} | OK{CrLf}           |
|         | }                      |                | 通道2LED 紅燈          |

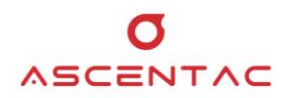

# 7. 出廠設定值

| 項目       | 出廠設定值          | 備註 |
|----------|----------------|----|
| 雷射光源輸出   | OFF            |    |
| IP 位址    | 192.168.10.100 |    |
| Mask     | 255.255.255.0  |    |
| Gateway  | 192.168.10.254 |    |
| Port     | 7777           |    |
| RS232 參數 | 9600, 8, N, 1  |    |
| 監控模式     | Local          |    |
| 風扇模式     | Auto           |    |

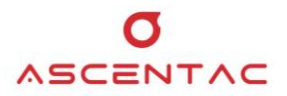

# 8. 疑難排解

# 8.1 故障排除

系統發生問題時·請立即向本公司反應·請勿自行拆解機器。

| 項目     | 狀態                                |        | 排除方法                               |
|--------|-----------------------------------|--------|------------------------------------|
| 1      | 打開電源開關後,所有 LED 燈不<br>亮及 LCD 螢幕無顯示 | 1.     | 檢查電源線是否接妥。                         |
|        |                                   | 2.     | 檢查保險絲是否正常。                         |
|        |                                   | 3.     | 請與本公司聯絡。                           |
| 2      | 風扇設定為 ON 時·風扇不運作                  | 1.     | 重新開機。                              |
|        |                                   | 2.     | 請與本公司聯絡。                           |
| 3<br>3 |                                   |        | 確認 RS232、USB 及 Ethernet 連線是否正      |
|        |                                   |        | 常。                                 |
|        |                                   |        | 確認 RS232 及 USB 參數是否正常。             |
|        | 本地端監控 RS232 及 USB 及遠端             | 3.     | 確認 RJ45 接頭燈號是否正常閃爍。                |
|        | 監控 Ethernet 無法連線                  | 4.     | 確認 IP Address / Mask / Gateway 是否與 |
|        |                                   |        | 機器設定值相同。                           |
|        |                                   | 5.     | 確認 IP Address 是否有衝突。               |
|        |                                   | 6.     | 請與本公司聯絡。                           |
| 4      | 光功率過低                             | 清潔光接頭。 |                                    |

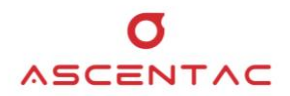

#### 8.2 光纖接頭及連接器之清潔

基於保護和安全的理由,所有光纖連接器接頭於出貨時,其未端皆加蓋。安裝光接頭於本機之前, 請勿移除末端保護蓋。為確保低損失及低反射之傳輸品質,光接頭前端皆已妥善磨光並去除異物, 由於極小的污物都會影響傳送品質,所以需防止光接頭被污染而使表面刮傷。當不需用到光接頭 時,請確實蓋上光接頭的保護蓋。

建議每次使用光接頭或重新連接光接頭前,需清潔光接頭及光纖連接器,不乾淨的光纖接頭或光纖 連接器,將影響光纖系統正常運作。以下幾點為常發生的情形:

- 1. 劣質的信號傳送品質
- 2. 增加數據位元錯誤比率
- 3. 降低光功率
- 4. 接受機輸入功率超過其最佳運作範圍
- 5. 帶有髒汙的連接器可能損壞其它相對的連接器